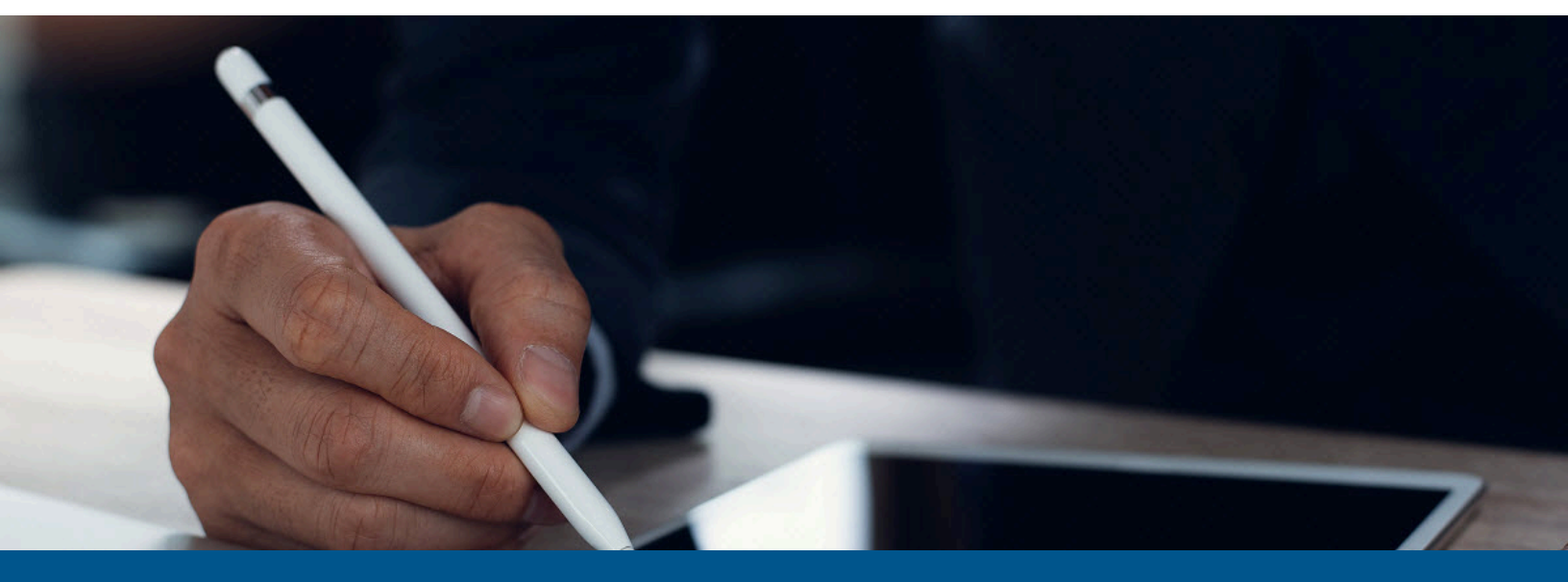

# Kofax SignDoc Standard Installation Guide

Version: 3.1.0

Date: 2022-02-01

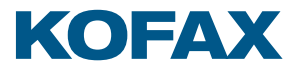

© 2021 Kofax. All rights reserved.

Kofax is a trademark of Kofax, Inc., registered in the U.S. and/or other countries. All other trademarks are the property of their respective owners. No part of this publication may be reproduced, stored, or transmitted in any form without the prior written permission of Kofax.

# Table of Contents

| Preface                                                             | 5  |
|---------------------------------------------------------------------|----|
| Related documentation                                               | 5  |
| Offline documentation                                               | 6  |
| Training                                                            | 6  |
| Getting help with Kofax products                                    | 6  |
| Chapter 1: Introduction                                             | 8  |
| General overview                                                    | 8  |
| Chapter 2: Base installation                                        | 10 |
| Installation as a Windows service                                   |    |
| Definitions                                                         | 11 |
| General prerequisites                                               | 11 |
| Quickstart                                                          | 11 |
| Content of the SignDoc Standard ZIP archive                         | 12 |
| Production setup                                                    | 12 |
| Advanced configuration                                              | 16 |
| Configuration backup                                                |    |
| Advanced information                                                | 18 |
| Logging                                                             | 19 |
| Prepare Microsoft SQL database                                      | 21 |
| Monitoring application using JMX                                    | 22 |
| Installation on Tomcat without using the provided service installer | 25 |
| Installation on other JEE compliant application servers             | 26 |
| Additional information                                              | 26 |
| Install and configure Microsoft SQL Server                          | 27 |
| Database installation                                               | 27 |
| Database engine configuration                                       |    |
| Administration Center                                               | 40 |
| Deployment on Linux                                                 | 41 |
| Installation in Docker environment                                  | 41 |
| Chapter 3: Advanced installation                                    | 43 |
| Hardening a SignDoc installation                                    | 43 |
| Content Security Policy (CSP)                                       |    |
| Authentication LDAP                                                 | 45 |
| Chapter 4: SignDoc Authentication Module (SAM)                      | 48 |

|      | Purpose                                                 | 48   |
|------|---------------------------------------------------------|------|
|      | Requirements                                            | 48   |
|      | Installation                                            | 48   |
|      | Usage with browser                                      | 48   |
|      | Configuration of SAM                                    | .49  |
|      | Service configuration                                   | 49   |
|      | Identity provider related configuration                 | .50  |
|      | SDS SSO configuration options                           | 53   |
|      | Automatic user creation                                 | 54   |
|      | Supported IDP user metadata                             | 54   |
|      | SSL configuration                                       | . 55 |
|      | Stop / Start / Uninstall the SAM Service                | .55  |
|      | Starting the SAM service                                | . 55 |
|      | Stopping the SAM service                                | 55   |
|      | Uninstalling the SAM service                            | . 55 |
|      | Glossary                                                | . 55 |
| Chap | ter 5: Uninstall SignDoc Standard                       | 57   |
| Chap | ter 6: Upgrade SignDoc Standard                         | . 58 |
|      | Upgrade from SignDoc Standard 2.2.1                     | 58   |
|      | Upgrade from SignDoc Standard 1.3.1 or earlier versions | .59  |
|      | Upgrade troubleshooting                                 | . 59 |
| Chap | ter 7: Database migration                               | 61   |
|      | Overview                                                | .61  |
|      | Flyway                                                  | . 61 |
|      | Flyway use in SignDoc                                   | 61   |
|      | Integration and configuration                           | . 61 |
|      | Version numbers                                         | 62   |
|      | Classic deployment                                      | .63  |
|      | Docker deployment                                       | . 64 |
|      | FAQ                                                     | . 64 |
|      |                                                         |      |

# Preface

SignDoc Standard transforms customer experiences by streamlining the signing of documents. SignDoc Standard accelerates business workflows by removing steps such as printing, routing, and shipping documents back and forth. Constituents can sign electronically on any device anywhere resulting in significant operational cost reductions, productivity increases, and improved compliance.

## Related documentation

The full documentation set for SignDoc Standard is available at the following location:

#### https://docshield.kofax.com/Portal/Products/SD/3.1.0-tp2w5bx8yi/SD.htm

In addition to this guide, the documentation set includes the following items:

**Release** notes

Kofax SignDoc Release Notes

**Technical specifications** 

• Kofax SignDoc Technical Specifications

#### Guides

- Kofax SignDoc Standard Administrator's Guide
- Kofax SignDoc Standard Developer's Guide

#### Help

- Kofax SignDoc Standard Help
- Kofax SignDoc Standard Administration Center Help
- Signing Documents with Kofax SignDoc Help
- Kofax SignDoc Assistant App Help

#### Software development kit

- Kofax SignDoc SDK API Documentation (C)
- Kofax SignDoc SDK API Documentation (C++)
- Kofax SignDoc SDK API Documentation (.NET with exceptions)
- Kofax SignDoc SDK API Documentation (.NET without exceptions)
- Kofax SignDoc SDK API Documentation (Java)

### Offline documentation

Customers who require offline documentation can download the

KofaxSignDocDocumentation\_3.1.0\_EN.zip from the Kofax Fulfillment Site. The .zip file includes both help and print directories.

- 1. Download the documentation .zip file from the Kofax Fulfillment Site.
- 2. Extract the contents of the compressed documentation file.
- 3. For online help navigate to the directory  ${\tt help}$  and for all other documentation to the directory  ${\tt print}.$

## Training

Kofax offers both classroom and online training to help you make the most of your product. To learn more about training courses and schedules, visit the Kofax Education Portal on the Kofax website.

## Getting help with Kofax products

The Kofax Knowledge Base repository contains articles that are updated on a regular basis to keep you informed about Kofax products. We encourage you to use the Knowledge Base to obtain answers to your product questions.

To access the Kofax Knowledge Base:

- 1. Go to the Kofax website home page and select Support.
- 2. When the Support page appears, select **Customer Support** > **Knowledge Base**.

• The Kofax Knowledge Base is optimized for use with Google Chrome, Mozilla Firefox or Microsoft Edge.

The Kofax Knowledge Base provides:

- Powerful search capabilities to help you quickly locate the information you need.
   Type your search terms or phrase into the **Search** box, and then click the search icon.
- Product information, configuration details and documentation, including release news. Scroll through the Kofax Knowledge Base home page to locate a product family. Then click a product family name to view a list of related articles. Please note that some product families require a valid Kofax Portal login to view related articles.

From the Knowledge Base home page, you can:

• Access the Kofax Community (for all customers). Click the **Community** link at the top of the page.

- Access the Kofax Customer Portal (for eligible customers). Click the **Support** link at the top of the page. When the Customer & Partner Portals Overview appears, click **Log in to the Customer Portal**.
- Access the Kofax Partner Portal (for eligible partners). Click the **Support** link at the top of the page. When the Customer & Partner Portals Overview appears, click **Log in to the Partner Portal**.
- Access Kofax support commitments, lifecycle policies, electronic fulfillment details, and selfservice tools.

Go to the **General Support** section, click **Support Details**, and then select the appropriate tab.

# Chapter 1 Introduction

SignDoc Standard

- is designed to manage document-based transactions in a multi-channel environment.
- is the fastest way to get a signature from people in a convenient and secure process.
- is an end-to-end solution enabling preparation, execution and management of transactions in a digital environment across organizations and individuals.
- is compliant with federal e-signature legislation, which gives electronic documents and signatures the same legal standing as paper documents and ink signatures.
- provides a signed document containing all audit information if desired (self-contained document).
- supports multiple signature types such as click-to-sign, handwritten, and photo.
- can be operated behind the firewall (in-house) or in an enterprise cloud environment.

The SignDoc Standard fundamentals are

- intuitive UI (self manageable process)
- customizable workflow (who, what, where, how & when, expiration, call back)
- signer authentication (options and API)
- sign anywhere and anytime individually adapted to environment (click, mouse, photo, handwritten be mobile and flexible)
- audit trail included in signed documents
- self-contained documents ("standard" PDF viewer also for audit trail)

For enterprise workflow applications SignDoc Standard provides integration interfaces via web services.

SignDoc Standard has been designed to be flexible - for SignDoc Standard users and recipients of signing packages.

• Recipients of SignDoc Standard do not need a SignDoc Standard account.

## General overview

#### Layer 1 - Operating systems

SignDoc Standard can be installed on Windows and Linux operating systems with a 64-bit architecture.

#### Layer 2 - SignDoc Standard application

The application consists of two WAR (web application archive) files which are deployed into a web application server. The sdweb.war file contains Native Libraries which are used for licensing and PDF handling. The configuration files are stored outside of the WAR files in directory referenced by environment variable SIGNDOC\_HOME.

#### Layer 3 - REST interface

It is possible to interact with the system via REST API that supports almost all aspects of the application. Amongst many other things, it is possible to create and schedule signing packages with one REST request. A detailed API documentation is included.

#### Layer 4 - Web application server

SignDoc Standard runs on Apache Tomcat, the standard web application server used within the industry. For supported versions and prerequisites, see *Kofax SignDoc Technical Specifications* document.

# Chapter 2 Base installation

#### General

SignDoc Standard can run on Windows and Linux operating systems. For a list of supported environments, see *Kofax SignDoc Technical Specifications* document.

This guide assists in setting up a standard installation on a Windows 64-bit. Screen shots might look different depending on the Windows version used. For an installation on Linux systems, see the provided and documented Dockerfile.

The installed system consists at least of these components:

- Database (Microsoft SQL Server)
- Application Server (Apache Tomcat and SignDoc Standard)

SignDoc Standard is executed as J2EE compatible application in the Application Server. Apache Tomcat and Microsoft SQL Server are usually installed on different computers (nodes) for various reasons, but they can also be installed on the same computer (node).

#### **Reverse Proxy / Load Balancing**

This installation guide does not consider/discuss the setup of a Reverse Proxy or Load Balancing.

#### SSL Setup

This installation guide does not consider/discuss an SSL configuration, since this usually depends on local IT regulations and is effectively transparent to SignDoc Standard.

#### Software requirements for this guide

For version details, see *Kofax SignDoc Technical Specifications* document.

To be able to use SignDoc Standard 3.1.0, you have to install these Microsoft Visual C++ Redistributable Packages:

- Visual Studio 2017 (depending on the Windows version, it might be necessary to install some updates via Windows Update before this setup can be successfully installed).
- Windows PowerShell (powershell.exe) must be in the system path. This should be the normal case for the Windows Server OS.
- If this is an upgrade of SignDoc Standard, check Upgrade SignDoc Standard.
- Microsoft SQL Server is required (the express version is sufficient).

## Installation as a Windows service

This section provides information on installing SignDoc Standard as a Windows service.

### Definitions

- INSTALLDIR is the directory of the unpacked SignDoc\*-tomcat.zip file. See Quickstart procedure.
- CIRRUS\_HOME is the home directory of the web application (cirrus) that composes SignDoc Standard. Starting with SignDoc Standard 2.2.0 the SDWEB\_HOME directory is no longer required. See Content of the SignDoc Standard ZIP archive, section "Directories".

## **General prerequisites**

Before starting the installation it is required to install and check the following prerequisites.

 To be able to use SignDoc Standard 3.1.0, you have to install the Microsoft Visual C++ Redistributable Package.

Depending on the Windows version, it might be necessary to install some updates via Windows Update before this setup can be successfully installed.

- Windows PowerShell (powershell.exe) must be in the system path. This should be the normal case for the Windows Server OS.
- If this is an upgrade of SignDoc Standard, check Upgrade SignDoc Standard.

• It is recommended to install SignDoc Standard behind a reverse proxy. If the reverse proxy is also used to load-balance requests, it can be done stateless (e.g. round-robin).

## Quickstart

Getting a simple local accessible SignDoc Standard installation running can be achieved in less than 5 minutes. It is not wasted time doing this, since it is a base for a production ready setup.

#### **Quickstart goals**

- Install SignDoc Standard as a Windows service.
- Database: preconfigured for a local file-based H2 database.

**9** The data stored in the local file-based H2 database cannot be migrated to a production database based on Microsoft SQL Server.

- SMTP configuration: preconfigured for localhost with port 1025 (no authentication or encryption).
  - Works with MailHog out of the box.
  - MailHog can be stopped and deleted at any time. After a real SMTP server is configured, there is no more need for it.

#### **Quickstart prerequisites**

• 8 GB RAM

- Download and run MailHog: https://github.com/mailhog/MailHog.
   If this is not possible or not wanted, a real SMTP server must be configured first. See Configure SMTP server connection.
- Access MailHog: http://localhost:8025 (if applicable).
- Enable startup email feature. See Production setup, section "Startup email".

• MailHog is only needed for the quickstart scenario. When using startup email with a real SMTP server, make sure to use a real email address.

#### **Quickstart procedure**

- Double-check that General prerequisites are fulfilled.
- Unpack the signdoc-standard\*-tomcat.zip file in a new directory INSTALLDIR. Example
  - C:\Program Files\signdoc-standard-3.1.0
- Double-click INSTALLDIR\service up.cmd
- Wait approximately 1 minute on first start.
- A SignDoc Standard startup email should be sent to the specified startup email recipient while starting up.
- Open SignDoc Standard: http://localhost:6611.

### Content of the SignDoc Standard ZIP archive

The relevant and configurable content of SignDoc Standard consists basically of 3 files:

- a configuration file
- a script to install and configure the SignDoc Standard Windows service
- a script to deregister the SignDoc Standard Windows service

#### Tools

- INSTALLDIR\service\_up.cmd installs, applies configuration, and restarts the SignDoc Standard Windows service.
- INSTALLDIR\service\_remove.cmd stops and deregisters the SignDoc Standard Windows service. No files are deleted.
- INSTALLDIR\service\_configuration.properties is the configuration file of the SignDoc Standard Windows service. This file can be edited with a regular text editor. The syntax and usage is described in the file.

#### Directories

• INSTALLDIR\signdoc\_home is the consolidated default CIRRUS\_HOME directory. Starting with SignDoc Standard 2.2.0 there is no need to maintain a SignDoc Web configuration directory.

### **Production setup**

The following sections describe basic tasks that should or must be completed for a production setup.

#### **Goals for production**

- Configure SMTP server connection
- Configure database connection
- Configure network settings
- Configure reverse proxy setup (optional)
- Advanced configuration (optional)
- KTA integration (optional)
- LDAP integration (optional)

#### Prerequisites for production setup

- Application server
  - Minimum 8 GB RAM. See Advanced configuration, section "Tune Java memory settings".
  - Minimum 2 GB free disk space
- Database

Installed Microsoft SQL Server with a database for SignDoc Standard and a database user with database owner (dbo) credentials for this database. See Prepare Microsoft SQL database.

 SignDoc Standard Install SignDoc Standard as described in Quickstart.

#### **Procedure for production**

The following topics do not depend on each other and can be executed independently. What is common for all settings: The settings must be applied by executing (i.e. double-clicking) INSTALLDIR\service\_up.cmd.

#### **Configure SMTP server connection**

A valid and trustworthy SMTP connection is required to be able to send emails.

- 1. Open the INSTALLDIR\service configuration.properties file in a text editor.
- 2. Navigate to # [EMAIL CONFIGURATION].
- Amend the settings with the configuration parameters of real SMTP server.
   See also the commented examples at the bottom of service\_configuration.properties.

#### SMTP TLS example

```
mail.smtp.host=email-smtp.us-east-1.amazonaws.com
mail.smtp.port=587
mail.smtp.user=<Access key ID>
mail.smtp.from=dont_reply@mydomain.com
mail.smtp.password=<Secret access key>
mail.smtp.starttls.enable=true
mail.smtp.starttls.required=true
mail.smtp.ssl.checkserveridentity=false
```

#### Startup email

It can be useful to send a startup email to a predefined address whenever the SignDoc Standard server is starting. SignDoc Standard can be configured for this purpose. The startup email contains

information about configuration, the environment and start parameters of the SignDoc Standard application.

To enable the startup email follow these steps:

- 1. Open the INSTALLDIR\service\_configuration.properties file in a text editor.
- 2. Navigate to # [EMAIL CONFIGURATION].
- 3. Uncomment the line starting with #cirrus.startup.email.
- 4. Set a valid email address.

#### Example

cirrus.startup.email=ksdadmin@localhost

#### **Configure JDBC Server connection**

#### 0

- For production purposes only Microsoft SQL Server is supported.
- Since SignDoc 2.2.1.2.0.64 the jdbc.url value MUST NOT be enclosed in single quotes anymore.

To configure JDBC Server connection follow these steps:

- 1. Open the INSTALLDIR\service configuration.properties file in a text editor.
- 2. Navigate to # [DATABASE CONFIGURATION]
- **3.** Amend the setting with the configuration parameters and credentials of the JDBC connection. See also the commented examples at the bottom of service configuration.properties.

#### Microsoft SQL Server example

```
jdbc.url=jdbc:sqlserver://my-mssql-server:1433;databaseName=signdoc
jdbc.username=signdoc
jdbc.password=2beChanged!
```

#### **Configure network settings**

The following network settings have to be configured.

- SERVICE HTTP PORT
- SERVICE\_EXTERNAL\_HOST\_URL

#### To configure SERVICE\_HTTP\_PORT follow these steps:

- 1. Open the INSTALLDIR\service\_configuration.properties file in a text editor.
- 2. Navigate to SERVICE HTTP PORT.
- **3.** Set the preferred port number.

Example

```
SERVICE_HTTP_PORT=6611
```

For SERVICE\_EXTERNAL\_HOST\_URL a production service must be accessible via official domain name, so it can be accessed from other computers. See section "Configure reverse proxy setup".

#### **HTTPS/TLS support**

While it is possible to use TLS with SignDoc directly, it is generally recommended to use a reverse proxy to offload the TLS connections. This reduces the load and provides more flexibility for hosting and maintaining the SignDoc application.

To enable HTTPS/TLS the following configuration changes must be done:

- 1. Edit the INSTALLDIR\service\_configuration.properties file.
   Use https:// for the SERVICE\_EXTERNAL\_HOST\_URL setting.
   Example
   https://localhost:\${SERVICE HTTP PORT}
- 2. Edit the INSTALLDIR\ conf templates\server.xml file.
  - Comment the default http connector (as described in the documentation notes of the file).
  - Uncomment and configure the  $\tt https$  connector (as described in the documentation notes of the file).
    - By default the https connector will use a self-signed certificate that can only be used for test purposes.
    - To use an individual and trustworthy certificate, at least keystoreFile, keystorePass, keyAlias must be adjusted.
    - It is recommended to use a PKCS#12 cert store (\*.pfx, \*.p12) that contains a private key as well as all required certificates.
- 3. Apply the configuration and use service up.cmd to restart the service.

#### Configure reverse proxy setup

In a reverse proxy scenario it is important to configure the application URLs correctly.

- 1. Open the INSTALLDIR\service\_configuration.properties file in a text editor.
- Navigate to SERVICE\_EXTERNAL\_CONTEXT\_URL.
   This is the context URL that is used to access the application. This URL must be reachable from anywhere and is part of the signing links that are sent via email.
- **3.** Change the values if required.

#### Example

SERVICE\_EXTERNAL\_CONTEXT\_URL=https://signdoc.mydomain.com

#### **KTA** integration

As of SignDoc Standard 2.1.0 the KTA (Kofax TotalAgility) connection is individually defined per account/tenant in the SignDoc Standard Manage Client or SignDoc Standard Administration Center. See Related documentation:

- SignDoc Standard Administration Center Help, section "Plugins"
- SignDoc Standard Administrator's Guide, section "KTA state change plugin"

#### LDAP integration

LDAP (or Active Directory) can be used to authenticate SignDoc Standard users in the Manage Client.

**Configure LDAP settings in** INSTALLDIR\service\_configuration.properties (section # LDAP integration) as described in chapter Authentication LDAP.

• It's recommended to do the configuration in INSTALLDIR \service\_configuration.properties instead of the cirrus.properties file.

See also Advanced configuration - Option 2.

## Advanced configuration

#### General

To configure more features of SignDoc Standard, there are 2 options:

**Option 1:** Configuration using service\_configuration.properties (generally recommended)

- 1. Edit the INSTALLDIR\service configuration.properties file.
- 2. Amend service configuration.properties with additional settings.

**Option 2:** Configuration using cirrus.properties (backwards compatible and for special configurations)

- Edit the INSTALLDIR\\_conf\_templates\cirrus.properties file. The default location is INSTALLDIR\bin\signdoc\_home\conf\cirrus.properties.
- 2. Apply the configuration by executing INSTALLDIR\service\_up.cmd.

• The configuration defined in INSTALLDIR\service\_configuration.properties takes precedence over settings with the same name in cirrus.properties.

#### **Special configuration settings**

The following configuration setting should always be configured in cirrus.properties and not in service configuration.properties:

```
    ldap.user.search.filter
    Example
    ldap.user.search.filter=(&(objectClass=person)(|(cn=John Doe)(mail=john.doe@example.com)))
```

jdbc.password

The jdbc.password setting can consist only of ASCII characters.

**9** If characters outside the ASCII character set are being used, the server cannot start up.

This restriction does not apply, when the password is declared as encrypted configuration property (see next chapter).

#### **Encrypted configuration properties**

It is possible to create symmetrically encrypted configuration data. This is a pragmatic approach for SignDoc Standard to protect sensitive configuration data. By default the data will be encrypted using an AES-256 key. Configuration is applied using service up.cmd.

- 1. Delete or comment the property\_name from service\_configuration.properties, otherwise the encrypted value will not be used.
- 2. Double-click the command service/speh.cmd.
- 3. In the input field enter the configuration to encrypt (e.g. the jdbc password).
- 4. The next dialog displays the encrypted data.
- 5. The next dialog displays the configuration entry that must be added to INSTALLDIR \\_conf\_templates\cirrus.properties. Must be replaced with the correct property name.
- 6. Restart the service with service up.cmd.

Step by step example for configuration property jdbc.password.

- 1. Delete or comment the jdbc.password setting from INSTALLDIR \service\_configuration.properties.
- 2. Double-click the command service/speh.cmd.
- 3. Enter "1234" as password.
- 4. The next dialog shows 2682e444e7935f2af0b9e20a4266e29b.
- 5. The next dialog shows .encrypted\_string\_256=2682e444e7935f2af0b9e20a4266e29b. Add jdbc.password.encrypted\_string\_256=2682e444e7935f2af0b9e20a4266e29b to INSTALLDIR\ conf templates\cirrus.properties.
- 6. Restart the service with service up.cmd.

#### **Control database migrations**

If SignDoc Standard is run in a clustered environment, it makes sense to disable the automatic database migrations. See Database migration.

- 1. Open the INSTALLDIR\service configuration.properties file in a text editor.
- 2. Navigate to section # Database migrations.
- **3.** Set cirrus.migrations.enabled to false.

Example

```
# disable automatic migrations
cirrus.migrations.enabled=false
```

#### **Tune Java memory settings**

- 1. Open the INSTALLDIR\ conf templates\SignDocStandard.xml file in a text editor.
- 2. Look for the following lines and change the values to your needs:

```
<!-- minimum Java HEAP -->
<argument>-Xms1024m</argument>
```

```
<!-- maximum Java HEAP -->
```

<argument>-Xmx2048m</argument>

**3.** After having changed one of these values, service\_up.cmd must be executed to apply the new values.

#### Use SignDoc Standard in a clustered environment

SignDoc Standard can be used in a clustered environment. A typical use case is load balancing.

Starting with SignDoc 2.2.0 the application server is stateless and can therefore be used with simple round-robin load balancing.

If multiple instances should be installed on the same operating system, it must be ensured to use a different HTTP/TCP port for each instance. See Production setup, section "Configure network settings". The default HTTP/TCP port for SignDoc Standard is 6611.

• If the server.xml file must be changed, it should be done in the file INSTALLDIR \\_conf\_templates\server.xml. Execute service\_up.cmd to apply the change. See Content of the SignDoc Standard ZIP archive, section "Tools".

### **Configuration backup**

For a backup of the SignDoc Standard instance configuration it is sufficient to backup the files and directories listed below. Such a backup set can be applied 1:1 to a new SignDoc Standard installation (e.g. for additional instances in a cluster). If a SignDoc Standard update is done make sure to check Upgrade SignDoc Standard first. It is also possible to simply backup the complete directory.

#### Required

• INSTALLDIR\service\_configuration.properties Is the main configuration file of the SignDoc Service.

#### Optional

- INSTALLDIR\\_conf\_templates
   Contains the potentially modified configuration templates cirrus.properties,
   logging.properties, server.xml. If none of these files were modified, there is no need to
   backup them.
- INSTALLDIR\signdoc\_home\conf Contains basic configuration. If this was not customized manually, there is no need to backup the files.
- INSTALLDIR\signdoc\_home\fonts Contains the font configuration. If this was not customized manually, there is no need to backup the files.
- INSTALLDIR\signdoc\_home\bin\db
   If existing, this directory contains the file based default database. If this database is not used, there is no need to backup the files.

### Advanced information

#### View service details

To view a detailed service information double-click

INSTALLDIR\service\bin\SignDocStandard.exe

It is not recommended to change settings with this tool, since they are being overwritten whenever <code>service\_up.cmd</code> is executed. See Content of the SignDoc Standard ZIP archive, section "Tools" and Advanced configuration.

## Logging

Since SignDoc 3.0.0, logging is configured in the SignDoc Administration Center.

There is also a configuration file (INSTALLDIR\signdoc\_home\conf\signdoclogger.properties), that is only considered, if configuration options in the Administration Center are not changed. It is recommended to use the configuration options of the Administration Center since configuration changes are applied without having to restart the service.

The SignDoc Standard Windows service uses the file INSTALLDIR\signdoc\_home\conf\tomcatlogging.properties for the logging configuration file of the Tomcat application server. Consult the Tomcat configuration if changes should be made.

#### **Configuration options**

The following configuration IDs described can be set:

signdoc.logger.handler.enabled

If 'on', logging is enabled. If 'off', logging is disabled and all other logging options are ignored. Default: on

#### signdoc.logger.level

Sets the system-wide logging level for all instances.

• A level lower than INFO (CONFIG, FINE, FINER, FINEST, ALL) can slow down the system and reduce performance.

Valid log levels: OFF, SEVERE, WARNING, INFO, CONFIG, FINE, FINER, FINEST, ALL Default: INFO

signdoc.logger.custom\_levels

Customized log levels that overwrite the default log level defined by signdoc.logger.level. One line per logger. A leading # comments the line.

Valid log levels: OFF, SEVERE, WARNING, INFO, CONFIG, FINE, FINER, FINEST, ALL

Syntax: LOGGER\_NAME=LOG\_LEVEL

Default: #de.softpro.cirrus.web.helper.RequestLogFilter=FINE

#### signdoc.logger.handler.console.enabled

Enables console logging via the SignDoc log. If 'on', SignDoc will print out qualified log lines on the console.

Default: off

#### • signdoc.logger.handler.file.enabled

Controls the SignDoc file logging. If 'on', SignDoc will print out qualified log lines in the specified log file. See signdoc.logger.handler.logfile.

Deafult: on

#### signdoc.logger.handler.logfile

Defines the file used by the SignDoc log. The SignDoc process must be able to write to the file. If the file does not exist, the application will try to create the file and all needed parent directories. Default: SIGNDOC\_HOME/logs/signdoc/signdoc.log

#### signdoc.logger.handler.date.format

Sets the format of the timestamp used in the SignDoc log file.

Default: yyyy-MM-dd\_HH:mm:ss.SSS

#### signdoc.logger.handler.logfile.maxsize

Defines the maximum size of a SignDoc log file in kilobytes. If the SignDoc log file size is more than the set limit, a new log file is created for future logs. The lowest possible allowed size is 10K kilobytes.

Default: 1000000

#### signdoc.logger.handler.logfile.maxnumber

Defines the maximum number of SignDoc log files that can be stored or maintained. If the total number of SignDoc log files exceeds this set number, all the previous log files are deleted. Default: 20

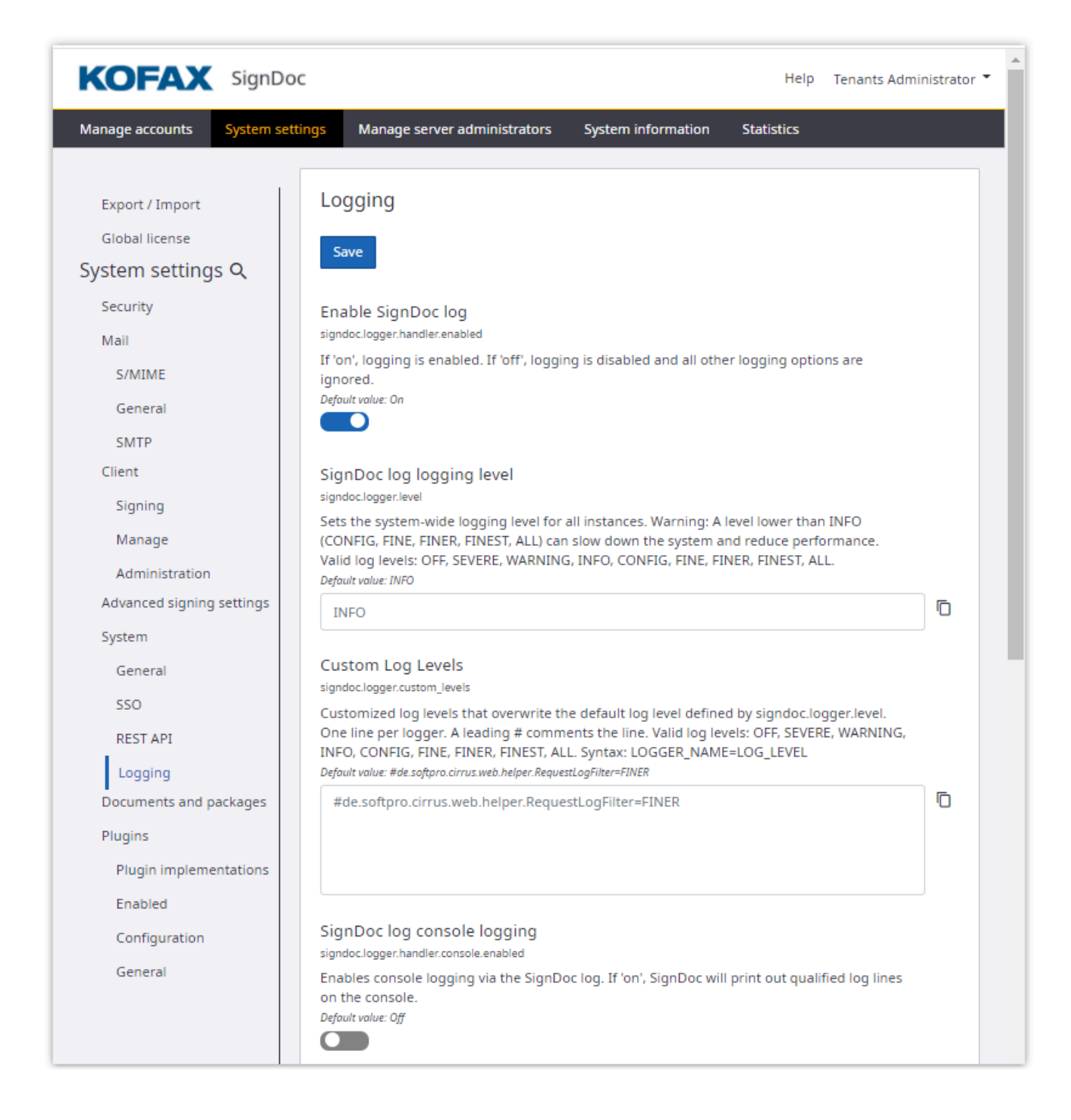

## Prepare Microsoft SQL database

To be able to use SignDoc Standard for production usage, it is required to set up a database and database user that can be used by SignDoc Standard. This can either be achieved using the GUI tools provided by MS-SQL or with a T-SQL script.

#### Example T-SQL script

CREATE DATABASE signdoc GO USE signdoc GO CREATE LOGIN signdoc WITHPASSWORD='2beChanged!' GO CREATE USER signdoc FOR LOGIN signdoc GO ALTER ROLE db\_owner ADD MEMBER signdoc GO

### Monitoring application using JMX

SignDoc can be monitored using the provided JMX metrics. Besides the standard metric provided by the JMV, SignDoc offers own metrics that are grouped below the SignDoc MBean node. By default, the JMX metrics can be queried by a local process running on the same server using the same user. If a remote access is required, the jmxremote.port must be secured for production use. See Enabling the Ready-to-Use Management.

#### Configuration

The JMX configuration options (find all options in the links below) are added without the -D prefix to service\_configuration.properties. After restarting the service with service\_up.cmd the settings are applied.

The basic configuration options are:

- com.sun.management.jmxremote=[true|false]
   Must be set to true to enable the remote JMX management functionality.
- com.sun.management.jmxremote.port=<port\_number>
   Defines the port JMX uses.

If a firewall is used, make sure that this port must be accessible.

- com.sun.management.jmxremote.ssl=[true|false]
   Specifies if ssl should be used to encrypt the data.
   If this setting is set to true, further configuration options are required. Please check the links in "Related information" section.
- com.sun.management.jmxremote.authenticate=[true|false]

Specifies, if the user must authenticate to get authorization.

If this setting is set to true, further configuration options are required. Please check the links in "Related information" section.

- java.rmi.server.hostname=<IP or hostname>
  The setting java.rmi.server.hostname restricts the access to the specified IP Address or
  hostname:
  - java.rmi.server.hostname=127.0.0.1 Will make the JMX port only accessible from localhost and not from a remote computer.
  - java.rmi.server.hostname=<HOSTNAME>
     Will make the JMX port accessible from any remote computer that can resolve and access the HOSTNAME.

#### Example

The section below will open an unsecured JMX port that is accessible from 127.0.0.1 (localhost) only. To secure the port, see Enabling the Ready-to-Use Management.

com.sun.management.jmxremote=true com.sun.management.jmxremote.port=1099 com.sun.management.jmxremote.ssl=false com.sun.management.jmxremote.authenticate=false java.rmi.server.hostname=127.0.0.1

#### **SignDoc Metrics**

SignDoc offers metrics and operations below the domain. Supported SignDoc metrics can be found under:

#### SignDoc > Status > Global

#### Attributes

- Accounts: List of all account IDs
- ActiveSigningSessions: The number of all started, but unfinished signing sessions across all accounts.
- · SysAdmins: List all system administrators
- TotalAccounts: The number of all accounts (regardless of status)
- TotalDocuments: The number of all documents in the system
- TotalPackages: The number of all signing packages in the system (regardless of status)
- TotalUsers: The number of all users in the system across all accounts.

**Operations** (apart from trivial derivation of the attributes)

getSignDocAccountStatus(String accountID)

This operation returns a map with account-specific information.

Returned account information:

| Attribute                | Description                                                                |
|--------------------------|----------------------------------------------------------------------------|
| activeSigningSessions    | The number of all started, but unfinished signing sessions of this account |
| admins                   | List of all account administrators                                         |
| contactInformation       | Contact information of the account. Empty, if not set                      |
| lastRenewalTimestamp     | Last time the license was renewed                                          |
| maxSigningPackages       | Maximum number of allowed signing packages1 means unlimited                |
| maxUsers                 | Maximum number of allowed users1 means unlimited                           |
| name                     | The account name                                                           |
| oid                      | The account ID                                                             |
| processedSigningPackages | Number of already processed signing packages                               |
| state                    | The account state. Must be ACTIVE to be usable                             |

| Attribute            | Description                                                             |
|----------------------|-------------------------------------------------------------------------|
| totalDocuments       | The number of all documents in the account                              |
| totalSigningPackages | The number of all signing packages in the system (regardless of status) |
| totalUsers           | The number of all users in the system across all accounts               |

If JConsole is used, it looks typically like this:

| 🛃 Java Monitoring & Management Con                                                                                                    | sole - localhost:1099                                                                                   | - 🗆 X                                                                          |
|----------------------------------------------------------------------------------------------------|----------------------------------------------------------------------------------------------------|--------------------------------------------------------------------------------|
| 🛃 Connection Window Help                                                                                                    |                                                                                                    | _ # X                                                                          |
| Overview Memory Threads Classes VM                                                                                                    | 1 Summary MBeans                                                                                        | -                                                                              |
| Catalina<br>JMImplementation<br>SignDoc<br>Status<br>Soloal<br>Attributes<br>Accounts<br>Accounts<br>Accounts<br>ActiveSigningSessions<br>SysAdmins<br>TotalPackages<br>TotalDocuments<br>TotalDackages<br>TotalUsers<br>Operations<br>Users<br>Com.sun.management<br>java.lang<br>java.lang<br>java.nio<br>Garage<br>Jakabar<br>Java.lang<br>Java.lang | Attribute values Name Accounts Accounts SysAdmins TotalAccounts TotalDocuments TotalPackages TotalUsers | Value<br>[signdoc, screenshots, codedu<br>0<br>[ksdadmin]<br>4<br>9<br>9<br>29 |
|                                                                                                    | F                                                                                                    | Refresh                                                                        |

| Overview Memory Threads Classes VM Summary MBeans     Operation invocation   JMmplementation   SignDoc   Status   Operations   Operations   Operations   Operations   Operation:   getSignDocAccountStatus   Operation:   getSignDocAccountStatus   Operation:   getSignDocAccountStatus   Operation:   getSignDocAccountStatus   getTotal/Sers   getTotal/Documents   getTotal/Cocuments   getTotal/Cocuments   getTotal/Cocumts   getTotal/Cocuments   getTotal/Cocuments   g                                                                                                    | Ava Monitoring & Management Console - local                                                                                                    | host:1099                                                                                          |                                      | - 🗆 × |
|----------------------------------------------------------------------------------------------------|----------------------------------------------------------------------------------------------------|----------------------------------------------------------------------------------------------------|--------------------------------------|-------|
| Catalina<br>JMImplementation<br>SignDoc<br>Status<br>Global<br>Attributes<br>Operations<br>getTotal/Bockages<br>getTotal/Bockages<br>getTotal/Boc                                                                                                    | Overview Memory Threads Classes VM Summary                                                                                                    | MBeans                                                                                             |                                      |       |
| <pre>MImplementation SignDoc SignDoc Status Global Global</pre>                                                                                                    | 🖅 📙 Catalina                                                                                                    | Operation invocation                                                                               |                                      |       |
| Status   Attributes   Operations   getTotalVsers   getTotalPackages   getTotalPackages   java.ang   java.ang   java.ang   java.ang   java.ang   java.ang   java.ang   java.ang   java.ang   java.ang   java.ang   java.ang   java.ang   java.ang   java.ang   java.ang   java.ang   java.ang   java.ang   java.ang                                                                                                    | JMImplementation<br>SignDoc                                                                                                    | java.util.Map getSign[                                                                             | DocAccountStatus ( oid signdoc       | )     |
| Attributes<br>Operations<br>getTotalUsers<br>getTotalPackages<br>getCounts<br>getTotalPackages<br>getAccounts<br>getTotalPackages<br>getTotalPackages<br>get                                                                                                    |                                                                                                    | MBeanOperationInfo                                                                                 |                                      |       |
| Operation:   getTotal/Bers   getSysAdmins   getTotal/Packages   getTotal/Packages   getTotal/Documents   getTotal/Documents   getTotal/Counts   getSignDocAccountStatus   getSignDocAccountStatus   getTotal/Documents   getSignDocAccountStatus   getSignDocAccountStatus   getSignDocAccountStatus   getSignDocAccountStatus   getSignDocAccountStatus   getSignDocAccountStatus   getSignDocAccountStatus   getSignDocAccountStatus   getSignDocAccountStatus   getSignDocAccountStatus   getActiveSigningSessions   Users   java.lang   java.util.logging   jdk.management.jfr   org.apache.commons.jcs   totalDocuments=9 totalDocuments=9 totalSigningPackages=9 totalUsers=17                                                                                                    | Attributes                                                                                                    | Name                                                                                               | Value                                |       |
| getSysAdmins   getTotalPackages   getTotalPackages   getT                                                                                                    |                                                                                                    | Operation:                                                                                         |                                      |       |
| getTotalPackages   getTotalPackages                                                                                                    | aetSvsAdmins                                                                                                    | Name                                                                                               | getSignDocAccountStatus              |       |
| getAccounts<br>getTotalDocuments<br>getTotalDocuments<br>getTotalAccounts<br>getTotalAccoun                                                                                                    | getTotalPackages                                                                                                    | Description                                                                                        | getSignDocAccountStatus              |       |
| <pre>getTotalDocuments<br/>getTotalAccounts<br/>getSignDocAccountStatus<br/>getActiveSigningSessions<br/>igetActiveSigningSessions<br/>getActiveSigningDocAccountStatus<br/>getActiveSigningSessions<br/>getTotalAccounts<br/>getTotalAccounts<br/>get</pre> | getAccounts 🔄 🛃 Oper                                                                                                    | ation return value                                                                                 |                                      | ×     |
| ОК                                                                                                    | getTotalAccounts<br>getZignDocAccountStatus<br>getActiveSigningSessions<br>e Notifications<br>Users<br>com.sun.management<br>java.lang<br>java.nio<br>java.util.logging<br>jdk.management.jfr<br>org.apache.commons.jcs | oid=signdoc<br>processedSigni<br>state=ACTIVE<br>totalDocuments<br>totalSigningPa<br>totalUsers=17 | ngPackages=9<br>=9<br>ckages=9<br>OK | ×     |

#### **Related information**

- Monitoring and Management Using JMX Technology: https://docs.oracle.com/en/java/javase/11/management/monitoring-and-management-usingjmx-technology.html#GUID-805517EC-2D33-4D61-81D8-4D0FA770D1B8
- Enabling the Ready-to-Use Management: https://docs.oracle.com/en/java/javase/11/management/monitoring-and-management-using-jmx-technology.html#GUID-E17343B0-FED2-4050-88D7-E4793E704ED5
- Using JConsole: https://docs.oracle.com/en/java/javase/11/management/usingjconsole.html#GUID-77416B38-7F15-4E35-B3D1-34BFD88350B5
- JConsole Monitoring application is part of OpenJDK: https://adoptium.net/releases.html?variant=openjdk11

### Installation on Tomcat without using the provided service installer

SignDoc can be installed on an already existing Tomcat server.

See the *Kofax SignDoc Technical Specifications* document available on the Kofax SignDoc 3.1.0 product documentation page for information about supported versions of Tomcat server and Java Runtime server you must use for the installation.

Follow these steps:

- 1. Unpack the cirrus.war file manually in %CATALINA\_HOME%\webapps so that there is a cirrus context directory.
- 2. Copy the following .jar files from the service\lib directory to the lib directory of the Tomcat directory (usually CATALINA HOME):
  - splm2jni-\*.jar
  - SPSignDoc-\*.jar
- **3.** Make sure that the directory with the native libraries <code>servicelliblativeWin64</code> is in the PATH of the Tomcat process.
- 4. Make sure that there are no older SignDoc native libraries in the PATH of the Tomcat process.
- 5. Copy the signdoc\_home directory to the preferred location. This location must be readable and writable for the Tomcat process.
- 6. Copy \_conf\_templates\cirrus.properties to the signdoc\_home/conf directory and configure it as desired.
- 7. To allow big file uploads it might be required to adjust the maxPostSize attribute of the <Connector> element of Tomcat's server.xml.
- **8.** Start the Tomcat service with the following system properties. Required properties:

```
-DCIRRUS_HOME=<path_to_signdoc_home_directory>
-DSERVICE_EXTERNAL_HOST_URL=<generally_accessible_url_to_root_context>
```

#### Example:

-DCIRRUS\_HOME="c:/signdoc\_home" -DSERVICE\_EXTERNAL\_HOST\_URL=http://mysigndocserver.example.com

### Installation on other JEE compliant application servers

Installation on other JEE compliant servers is not supported.

### Additional information

#### **Device Connector - Certificate provider plugin**

To be able to use a certificate provider plugin with SignDoc Standard, it must be recompiled due to improved encryption standards.

In SignDoc Standard 2.0.x it was required to use these RSA parameters:

• Padding algorithm: PKCS1

Since SignDoc Standard 2.1.0 it is required to use these RSA parameters:

- Padding algorithm: OAEP
- Message digest: SHA-1
- Mask generation function: MGF1

## Install and configure Microsoft SQL Server

For production purposes, SignDoc Standard requires a database server to be able to store application data. Currently Microsoft SQL Server is supported. While installing the database server, use the suggested defaults unless noted otherwise.

For this guide Microsoft SQL Server 2012 will be used as database service.

### Database installation

Example

Microsoft SQL Server 2012 Express (en\_sql\_server\_2012\_express\_with\_service\_pack\_3\_x64\_7283745.exe)

1. Run the installation with administrator rights (if required).

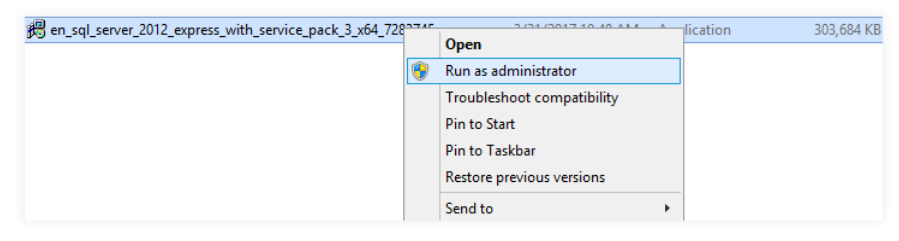

The SQL Server Installation Center window appears.

2. From the Installation menu select New SQL Server stand-alone installation or add features to an existing installation.

| 1                                 |   | SQL Server Installation Center                                                                                                    | x  |
|-----------------------------------|---|----------------------------------------------------------------------------------------------------|----|
| Planning<br>Installation          | ŧ | New SQL Server stand-alone installation or add features to an existing installation<br>Launch a wizard to install SQL Server 2012 in a non-clustered environment or to add<br>features to an existing SQL Server 2012 instance. |    |
| Maintenance<br>Tools<br>Resources |   | Upgrade from SQL Server 2005, SQL Server 2008 or SQL Server 2008 R2<br>Launch a wizard to upgrade SQL Server 2005, SQL Server 2008 or SQL Server 2008 R2<br>SQL Server 2012.                                                    | to |
| Options                           |   |                                                                                                    |    |
|                                   |   |                                                                                                    |    |
|                                   |   |                                                                                                    |    |
|                                   |   |                                                                                                    |    |
|                                   |   |                                                                                                    |    |
| SQL Server 2012                   |   |                                                                                                    |    |

After following the installation steps the **SQL Server 2012 Setup** window appears.

| 1                                                                                                    | SQL Server 2012 Setup                                                                                                    | _ <b>D</b> X                                                                                                    |
|----------------------------------------------------------------------------------------------------|----------------------------------------------------------------------------------------------------|----------------------------------------------------------------------------------------------------|
| Feature Selection<br>Select the Express features to in                                                                                                    | stall.                                                                                                    |                                                                                                    |
| Setup Support Rules<br>Feature Selection<br>Installation Rules<br>Instance Configuration<br>Disk Space Requirements<br>Server Configuration<br>Database Engine Configuration<br>Error Reporting<br>Installation Configuration Rules<br>Installation Progress<br>Complete | Features:<br>Instance Features                                                                                                    | Feature description:         The configuration and operation of each instance feature of a SQL Server instance is isolated from other SQL Server instances. SQL Server instances can operate side-by-side on the same computer.         Prerequisites for selected features:         Already installed:         Windows PowerShell 2.0         Microsoft Visual Studio 2010 Redistributables         Microsoft VISUAL Studio 2010 Redistributables |
|                                                                                                    | Select All         Unselect All           Shared feature directory:         C:\Program Files\Micro           Shared feature directory (x86):         C:\Program Files (x86)\I | soft SQL Server\                                                                                                    |
|                                                                                                    | < Back                                                                                                    | Next > Cancel Help                                                                                                    |

3. Click Feature Selection and select all available features.

4. Click Instance Configuration.

| 1                                                                                                    | SC                                                            | QL Server 2012                                   | Setup               |                            | _ <b>D</b> X |
|----------------------------------------------------------------------------------------------------|---------------------------------------------------------------|--------------------------------------------------|---------------------|----------------------------|--------------|
| Instance Configuration<br>Specify the name and instance                                                                                                    | <b>1</b><br>• ID for the instance of SQL                      | . Server. Instance                               | D becomes part of t | he installation path.      |              |
| Setup Support Rules<br>Feature Selection<br>Installation Rules                                                                                                    | <ul> <li>Default instance</li> <li>Named instance:</li> </ul> | SQLExpress                                       |                     |                            |              |
| Instance Configuration<br>Disk Space Requirements<br>Server Configuration<br>Database Engine Configuration<br>Error Reporting<br>Installation Configuration Rules<br>Installation Progress | Instance ID:<br>Instance root directory:<br>                  | SQLEXPRESS<br>C:\Program File<br>C:\Program File | s\Microsoft SQL Sen | ver\<br>er\MSSQL11.SQLEXPF |              |
| Complete                                                                                                    | Installed instances:                                          | Instance ID                                      | Features            | Edition                    | Version      |
|                                                                                                    |                                                               | [                                                | < Back              | Next > Can                 | cel Help     |

### 5. Then click Server Configuration.

| <b>1</b>                                                 | SQL Server                    | 2012 Setup                      |                  | _ <b>_</b> × |
|----------------------------------------------------------|-------------------------------|---------------------------------|------------------|--------------|
| Server Configuration<br>Specify the service accounts and | collation configuration.      |                                 |                  |              |
| Setup Support Rules                                      | Service Accounts Collation    |                                 |                  |              |
| Feature Selection<br>Installation Rules                  | Microsoft recommends that you | use a separate account for each | SQL Server servi | ice.         |
| Instance Configuration                                   | Service                       | Account Name                    | Password         | Startup Type |
| Disk Space Requirements                                  | SQL Server Database Engine    | NT Service\MSSQL\$SQL           |                  | Automatic 🗸  |
| Server Configuration                                     | SQL Server Browser            | NT AUTHORITY\LOCAL              |                  | Disabled 🗸   |
| Database Engine Configuration                            |                               |                                 |                  |              |
| Error Reporting                                          |                               |                                 |                  |              |
| Installation Configuration Rules                         |                               |                                 |                  |              |
| Installation Progress                                    |                               |                                 |                  |              |
| Complete                                                 |                               |                                 |                  |              |
|                                                          |                               |                                 |                  |              |
|                                                          |                               |                                 |                  |              |
|                                                          |                               |                                 |                  |              |
|                                                          |                               |                                 |                  |              |
|                                                          |                               |                                 |                  |              |
|                                                          |                               |                                 |                  |              |
|                                                          |                               |                                 |                  |              |
|                                                          |                               |                                 |                  |              |
|                                                          |                               | < Back Next                     | > Can            | cel Help     |

#### 6. Click Collation tab.

• Choose a collation which is case-insensitive and also accent-sensitive (e.g. Latin1\_General\_CI\_AS, which is the default for Microsoft SQL Server). This ensures that no duplicates are stored for particular data like email addresses and object identifiers.

| 1                                                                                                    | SQL Server 2012 Setup                                                                                                    | - • ×     |
|----------------------------------------------------------------------------------------------------|----------------------------------------------------------------------------------------------------|-----------|
| Server Configuration<br>Specify the service accounts and                                                                                                    | d collation configuration.                                                                                                    |           |
| Feature Selection<br>Installation Rules<br>Instance Configuration<br>Disk Space Requirements<br>Server Configuration<br>Database Engine Configuration<br>Error Reporting<br>Installation Configuration Rules<br>Installation Progress<br>Complete | Service Accounts         Collation           Database Engine:         SQL_Latin1_General_CP1_CI_AS           Latin1-General, case-insensitive, accent-sensitive, kanatype-insensitive, width-insensitive for Unicode Data, SQL Server Sort Order 52 on Code Page 1252 for non-Unicode Data | Customize |
|                                                                                                    | < Back Next > Cancel                                                                                                    | Help      |

• The application will not startup if the collation is not suitable. An IllegalStateException("The database collation '<collationName>' is not suitable for the application.") is written to the log file in that case.

### Database engine configuration

Example

Microsoft SQL Server 2012 Express (en\_sql\_server\_2012\_express\_with\_service\_pack\_3\_x64\_7283745.exe)

**1.** In the **SQL Server 2012 Setup** window, click **Database Engine Configuration**. With the **Server Configuration** tab opened, select the **Mixed Mode** option button.

Then define the password for the system administrator (sa) user. For this guide **2beChanged!** will be used.

| 1                                                                                                    | SQL Server 2012 Setup                                                                                                    |             |  |  |  |
|----------------------------------------------------------------------------------------------------|----------------------------------------------------------------------------------------------------|-------------|--|--|--|
| Database Engine Configuration                                                                                                    |                                                                                                    |             |  |  |  |
| Setup Support Rules<br>Feature Selection<br>Installation Rules<br>Instance Configuration<br>Disk Space Requirements<br>Server Configuration<br><b>Database Engine Configuration</b><br>Error Reporting<br>Installation Configuration Rules<br>Installation Progress<br>Complete | Server Configuration       Data Directories       User Instances       FILESTREAM         Specify the authentication mode and administrators for the Database Engine       Authentication Mode         O Windows authentication mode       Owindows authentication mode         Image: Mixed Mode (SQL Server authentication and Windows authentication)         Specify the password for the SQL Server system administrator (sa) account.         Enter password:       Image: Confirm password:         Specify SQL Server administrators         Specify SQL Server administrator (Administrator)         Add Current User       Add         Remove | e.<br>      |  |  |  |
|                                                                                                    | < Back Next >                                                                                                    | Cancel Help |  |  |  |

| 1                                                                                                    | SQL Server 2012 Setup                                                                                                    |
|----------------------------------------------------------------------------------------------------|----------------------------------------------------------------------------------------------------|
| Database Engine Confi<br>Specify Database Engine auther                                                                                                    | guration<br>ntication security mode, administrators and data directories.                                                                                                    |
| Setup Support Rules<br>Feature Selection<br>Installation Rules<br>Instance Configuration<br>Disk Space Requirements<br>Server Configuration<br>Database Engine Configuration<br>Error Reporting<br>Installation Configuration Rules<br>Installation Progress<br>Complete | Server Configuration       Data Directories       User Instances       FILESTREAM         Specify if users who do not have administrative permission can run a separate instance of the Database Engine.       Image: Control of the Database Engine.         Image: Control of the Database Engine.       Image: Control of the Database Engine.       Image: Control of the Database Engine. |
|                                                                                                    | < Back Next > Cancel Help                                                                                                    |

2. Click the User Instances tab .

**3.** Finish the installation.

#### Set the preferred TCP port for connections

Make sure that the server listens on the preferred TCP port for connections. For this guide port 1433 will be used.

Example

1. Start the SQL Server Configuration Manager

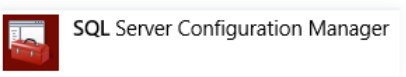

and run the program as administrator.

2. Select SQL Server Network Configuration > Protocols for SQLEXPRESS.

3. Right-click TCP/IP and select Properties.

| <b>a</b>                                                                                                    | Sql Server Configuration Manager                                                               |                                                  |  |  |  |  |  |  |
|----------------------------------------------------------------------------------------------------|------------------------------------------------------------------------------------------------|--------------------------------------------------|--|--|--|--|--|--|
| File       Action       View       Help         Image: Server Configuration Manager (Local)       SQL Server Services         Image: SQL Server Services       SQL Server Network Configuration (32bit)         Image: SQL Server Network Configuration (32bit)       SQL Server Network Configuration (32bit)         Image: SQL Server Network Configuration       SQL         Image: SQL Server Network Configuration       SQL         Image: SQL Server Network Configuration       SQL         Image: SQL Server Network Configuration       SQL         Image: SQL Server Network Configuration       SQL Native Client 11.0 Configuration         Image: SQL Native Client 11.0 Configuration       SQL Native Client 11.0 Configuration | Protocol Name<br>Shared Memory<br>Named Pipes<br>TCP/IP<br>Enable<br>Disable<br>Proper<br>Help | Status<br>Enabled<br>Disabled<br><b>Disabled</b> |  |  |  |  |  |  |
| Opens the properties dialog box for the current se                                                                                                    | lection.                                                                                       |                                                  |  |  |  |  |  |  |

4. Select the **Protocol** tab, set the property **Enabled** to **Yes** and confirm the changes.

| ТСР/Л | P Pro | perties      |       | ? × |
|-------|-------|--------------|-------|-----|
| Pro   | tocol | IP Addresses |       |     |
|       | Gene  | eral         |       |     |
|       | Enab  | oled         | Yes   | •   |
|       | Кеер  | Alive        | 30000 |     |
|       | Liste | n All        | Yes   |     |
|       |       |              |       |     |
|       |       |              |       |     |

5. Select the **IP Addresses** tab, scroll down to section **IPALL** and enter the value1433 for the **TCP Port**.

|    | TCP Dynamic Ports | 0                               |   |
|----|-------------------|---------------------------------|---|
|    |                   | 0                               |   |
| F  | ID9               |                                 |   |
| _  | Active            | Yes                             |   |
|    | Enabled           | Yes                             |   |
|    | IP Address        | 2001:0:9d38:6abd:3858:1fb2:3f57 |   |
|    | TCP Dynamic Ports | 0                               |   |
|    | TCP Port          |                                 |   |
| Ξ  | IP9               |                                 |   |
|    | Active            | Yes                             |   |
|    | Enabled           | Yes                             |   |
|    | IP Address        | fe80::3858:1fb2:3f57:26b%21     |   |
|    | TCP Dynamic Ports | 0                               | Π |
|    | TCP Port          |                                 |   |
| Ξ  | IPAII             |                                 | 1 |
|    | TCP Dynamic Ports | 49619                           |   |
| П  | TCP Port          | 1433                            | 4 |
|    |                   |                                 | 1 |
| т  | CP Port           |                                 |   |
| TC | Pport             |                                 |   |

**6.** Make sure to activate the IP Addresses the server should listen on by setting **Active** to **Yes**: It's possible to activate all first and limit them later to the real needs.

| Ξ | IP4               |                      |
|---|-------------------|----------------------|
|   | Active            | Yes                  |
|   | Enabled           | Yes                  |
|   | IP Address        | and any state of the |
|   | TCP Dynamic Ports | 0                    |
|   | TCP Port          |                      |

Apply changes with **OK**.

7. Stop and start service.

#### Create an empty or new database instance

For this guide **signdoc** will be used.

A new database instance can be created using the SQL Server Management Studio (SSMS).

Example

**1.** Download SSMS from Microsoft and install the program with administrator rights.

2. Start the SSMS.

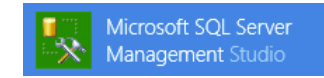

- **3.** Connect to the server.
- 4. To create a new database, right-click **Database** and select **New Database**.

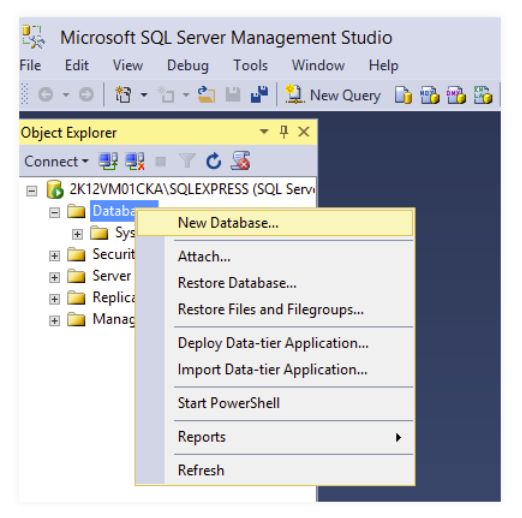

The New Database window appears.

| 8                                                              |                  | New Data  | abase               |                   | _ <b>D</b> X             |
|----------------------------------------------------------------|------------------|-----------|---------------------|-------------------|--------------------------|
| Select a page                                                  | Script 🝷 📑       | Help      |                     |                   |                          |
| Poptions Filegroups                                            | Database name:   |           | signdoc             |                   |                          |
|                                                                | Owner:           |           | <default></default> |                   |                          |
|                                                                | Use full-text in | dexing    |                     |                   |                          |
|                                                                | Database files:  |           |                     |                   |                          |
|                                                                | Logical Name     | File Type | Filegroup           | Initial Size (MB) | Autogrowth / Maxsize     |
|                                                                | signdoc          | ROWS Data | PRIMARY             | 5                 | By 10 percent, Unlimited |
|                                                                | signdoc_log      | LOG       | Not Applicable      | 1                 | By 10 percent, Unlimited |
| Connection<br>Server:<br>2K12VM01CKA\SQLEXPRESS<br>Connection: |                  |           |                     |                   |                          |
| 2K12VMU1CKA\Christiane Kaplan                                  |                  |           |                     |                   |                          |
| Progress                                                       |                  |           |                     |                   |                          |
| Ready                                                          | <                | Ш         |                     | Add               | Remove                   |
|                                                                |                  |           |                     |                   | OK Cancel                |

**5.** On the **General** page, enter a name for the database. For this guide **signdoc** is used as database name.

6. After confirming the input, the new database **signdoc** is listed under **Databases**.

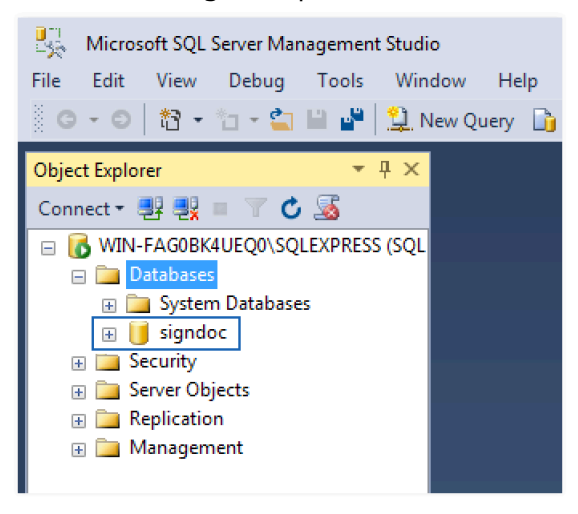

#### Create a new database user

The new database user is a member of the role **db\_owner** of the **signdoc** database and uses "SQL Server authentication".

For this guide **signdoc** will be used also as user name. The new user requires also a password – make sure to unselect "".

For this guide **2beChanged!** will be used.

1. To create a new login, click **Security**, then right-click **Logins** and select **New Login**.

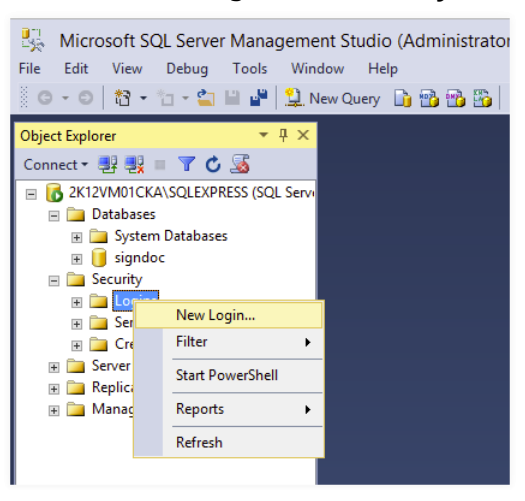

The Login Properties window appears.

| Select a page                        | C Soriet - Ch Help        |                    |          |        |  |  |
|--------------------------------------|---------------------------|--------------------|----------|--------|--|--|
| General                              | 20 Sould: • 🚺 Helb        |                    |          |        |  |  |
| Server Roles     Securables          | Login name:               | signdoc            |          | Search |  |  |
| Status                               | O Windows authentication  |                    |          |        |  |  |
|                                      | SQL Server authentication |                    |          |        |  |  |
|                                      | Password:                 | •••••              |          |        |  |  |
|                                      | Confirm password:         | •••••              |          |        |  |  |
|                                      | Specify old password      |                    |          |        |  |  |
|                                      | Old password:             |                    |          |        |  |  |
|                                      | Enforce password policy   |                    |          |        |  |  |
|                                      | Enforce password expira   | tion               |          |        |  |  |
|                                      | User must change passv    | vord at next login |          |        |  |  |
|                                      | Mapped to certificate     |                    | Ŧ        |        |  |  |
| Connection                           | Mapped to asymmetric key  |                    | Y        |        |  |  |
| Server:<br>WIN-FAG0BK4UEQ0\SQLEXPRE: | Map to Credential         |                    | Ŧ        | Add    |  |  |
| Connection:                          | Mapped Credentials        | Credential         | Provider |        |  |  |
| WIN-FAG0BK4UEQ0\Christoph Hip        |                           |                    |          |        |  |  |
| View connection properties           |                           |                    |          |        |  |  |
|                                      |                           |                    |          |        |  |  |
|                                      |                           |                    |          |        |  |  |
| Progress                             |                           |                    |          | Remove |  |  |
| Ready                                | Default database:         | master             | -        | )      |  |  |
| A <sup>11</sup> 20.                  | Default language:         | English            | •        | )      |  |  |
|                                      |                           |                    |          |        |  |  |

**2.** Go to **General** pane and enter the according information.

**I** Ensure that the check box is not selected for "User must change password at next login".

| Login Properties - signdoc                                                                                                    | and the same local Lange                                                                                                    |                  |                |  |  |  |  |  |
|----------------------------------------------------------------------------------------------------|----------------------------------------------------------------------------------------------------|------------------|----------------|--|--|--|--|--|
| Select a page                                                                                                    | 🔄 Script 🔻 🛐 Help                                                                                                    |                  |                |  |  |  |  |  |
| Server Roles                                                                                                    | Users mapped to this login:                                                                                                    |                  |                |  |  |  |  |  |
| Securables                                                                                                    | Map Database                                                                                                    | User             | Default Schema |  |  |  |  |  |
| Tatus                                                                                                    | master                                                                                                    |                  |                |  |  |  |  |  |
|                                                                                                    | model                                                                                                    |                  |                |  |  |  |  |  |
|                                                                                                    | msdb                                                                                                    |                  |                |  |  |  |  |  |
|                                                                                                    | Signdoc 🛛                                                                                                    | signdoc          |                |  |  |  |  |  |
|                                                                                                    | tempdb                                                                                                    |                  |                |  |  |  |  |  |
| Connection<br>Server:<br>WINFAG0BK4UEQ0\SQLEXPRE<br>Connection:<br>WINFAG0BK4UEQ0\Christoph Hi<br>WINFAG0BK4UEQ0\Christoph Hi | Guest account enabled for: s Database role membership for: s Database role membership for: s Database role membership for: s Database role db_actexater db_datawater db_datawater db_datamin db_denydatareader | igndoc<br>Igndoc |                |  |  |  |  |  |
| Progress                                                                                                    | db derivdatawriter                                                                                                    |                  |                |  |  |  |  |  |
| C Ready                                                                                                    | db_securityadmin<br>public                                                                                                    |                  |                |  |  |  |  |  |
|                                                                                                    |                                                                                                    |                  | OK Cancel      |  |  |  |  |  |

**3.** Go to **User Mapping** pane and select database **signdoc** and role membership.

## Administration Center

#### Open the **Administration Center** to create accounts and users:

http[s]://<server>/cirrus/admin-center

For this guide this is (see service\_configuration.properties in chapter Production setup):

http://<SERVICE EXTERNAL HOST URL><SERVICE HTTP PORT>/cirrus/admin-center

Example

When <code><service\_external\_host\_url></code> is localhost and <code>service\_http\_port</code> is 6611 then the URL is

http://localhost:6611/cirrus/admin-center

| Kofax Si                                       | gnDoc®<br>e-sign with Kofax |  |  |  |  |  |
|------------------------------------------------|-----------------------------|--|--|--|--|--|
| Sign in to Kofax SignDoc Administration Center |                             |  |  |  |  |  |
| User id or email address * 🕄                   |                             |  |  |  |  |  |
| ksdadmin                                       |                             |  |  |  |  |  |
| Password *                                     | Forgot password?            |  |  |  |  |  |
|                                                | Show                        |  |  |  |  |  |
| Sign in                                        |                             |  |  |  |  |  |
| Sign in to Ko                                  | ofax SignDoc                |  |  |  |  |  |

To create accounts and users see Related documentation, *Kofax SignDoc Standard Administration Center Help*.

## Deployment on Linux

If SignDoc is to be deployed under Linux, it is recommended to use Docker. SignDoc provides several sample Dockerfiles (in the docker directory). These Dockerfiles contain documentation and describe the basic installation procedure for a Linux environment. These files can also be used and amended/adapted for deployment, if required/desired.

## Installation in Docker environment

SignDoc Standard can be run in Docker Linux or Windows container.

• Additional information can be found in the docker directory of the SignDoc Standard ZIP archive.

#### Content of the docker directory

The docker directory in the SignDoc Standard ZIP archive consists of tools and sub directories with example configurations.

Tools

- build\_images.cmd builds the required Windows Docker images.
- **build\_images.sh** builds the required Linux Docker images.
- start\_server.ps1 starts SignDoc Standard as service inside Docker Windows container.
- start\_server.sh starts SignDoc Standard inside Docker Linux container.

#### Directories

- **01\_base\_image** is an example of base configuration for running SignDoc Standard. Also contains SignDoc Standard Docker files that are used in other samples.
- **02\_high\_availability** is an example of how to run SignDoc Standard behind a load balancing reverse proxy. It is possible to scale SignDoc Standard instances transparently and independently of other services without breaking the client sessions.
- **03\_high\_availability\_ssl** is an example of how to run SignDoc Standard in HTTPS configuration. This is an extension of 02\_high\_availability example.
- **04\_env\_variables** is an example of SignDoc Standard configuration using environment variables. There is no need to rebuild the Docker image to apply new SignDoc Standard service configuration properties. Windows Docker containers only.
- **mssql\_database** contains everything you need to build Docker image of Microsoft SQL Server with prepared SignDoc Standard database.
- **plugins** contains extension files. You can implement your own logic for starting SignDoc Standard inside the Docker container. In this case, all additional files must be put in this directory. For instance, 04\_env\_variables example has additional configuration checks for Mail and SQL servers. The PowerShell scripts used are located in this directory. Windows Docker containers only.

#### How to run

There are different possibilities to run SignDoc Standard in Docker container. Follow the recommendation on the official Docker website and your preferred orchestration tools.

As a basic example, it can be run with Docker CLI:

docker run -init-d -p 8080:8080 -name=signdoc\_standard\_basicsigndoc\_standard

• Due to a bug in Docker Build Kit, it might be required to do 'docker login' before building the SignDoc images. See also: https://github.com/moby/buildkit/issues/1271

## Chapter 3

# Advanced installation

## Hardening a SignDoc installation

Hardening a SignDoc Setup means to apply best practices and security measures to a SignDoc installation for production usage.

#### **Reverse Proxy**

It is recommended to run SignDoc behind a reverse proxy, since this provides an additional abstraction layer between the application server and the users. The reverse proxy

- can act as TLS/SSL endpoint for the system, what simplifies deployment and maintenance.
- is usually capable of load-balancing requests to multiple SignDoc installations what improves the high-availability of an installation.
- can be configured to set specific HTTP header attributes to minimize common known attack vectors like e.g. XSS.

#### **HTTP Headers**

Additional HTTP response headers can be set or added using the configuration options security.http.response.headers.set or security.http.response.headers.add of the Administration Center.

Make sure to set these HTTP headers concerning security:

```
X-Frame-Options "SAMEORIGIN";
X-Content-Type-Options "nosniff";
X-XSS-Protection "1; mode=block";
```

#### Turn off server tokens

Application servers and reverse proxies often announce their identity and version via server tokens in the HTTP response. This information is superfluous an should be avoided.

#### Block too large uploads

The reverse proxy should reject upload requests that are too big. But it must also allow uploads that are justified. Some reverse proxies have a too small upload limit that must be increased. The limit must be at least 33%, better 50%, larger than a single to be uploaded document can be in size.

Example: If the largest acceptable document size is 60 MByte, the upload limit (i.e. maximum body size) 90 MByte (+50%) would be a safe limit.

#### TLS/SSL

When the reverse proxy acts as TLS endpoint, it must reject unsafe or outdated SLL protocols or cipher versions. Besides this, the HTTP protocol should be disabled.

#### **Block access to URIs**

Some resources are not needed for a typical production environment and can be safely blocked:

- /cirrus/swagger
- /cirrus/api-docs
- /cirrus/static/swagger-ui

#### **Example configurations**

The following files show an example configuration for a Nginx web server.

File: my\_proxy.conf

server\_tokens off;
client max body size 100m;

File: default

```
add_header X-Frame-Options "SAMEORIGIN";
add_header X-Content-Type-Options "nosniff";
add_header X-XSS-Protection "1; mode=block";
location cirrus/swagger {
   return 404;
}
location cirrus/api-docs {
   return 404;
}
location /cirrus/static/swagger-ui {
   return 404;
}
location /cirrus/api-docs {
   return 404;
}
location /cirrus/api-docs {
   return 404;
}
location /cirrus/static/swagger-ui {
   return 404;
}
```

### Content Security Policy (CSP)

The following CSP related HTTP headers can be set in a reverse proxy to enable Content Security Policy for the Manage and Signing Client.

Manage Client and Signing Client combined (URI: <SignDoc Standard content, usually /cirrus>)

If you want to tailor the CSP for the specific clients one can do it like this:

```
Content-Security-Policy: default-src 'none'; style-src 'self' 'unsafe-inline'; script-
src 'self' 'unsafe-inline' 'unsafe-eval'; img-src 'self' data: blob:; frame-src 'self';
connect-src 'self' localhost:6613; font-src 'self'; media-src 'self'; object-src
'none'; form-action 'self'
```

#### Manage Client (URI: /cirrus/static/mc)

```
Content-Security-Policy: default-src 'none'; style-src 'self' 'unsafe-inline'; script-
src 'self' 'unsafe-inline' 'unsafe-eval'; img-src 'self' data: blob:; frame-src 'self';
connect-src 'self'; font-src 'self'; media-src 'self'; object-src 'none'; form-action
'self'
```

#### Signing Client (URI: /cirrus/static/sc)

```
Content-Security-Policy: default-src 'none'; style-src 'self' 'unsafe-inline'; script-
src 'self' 'unsafe-inline' 'unsafe-eval'; img-src 'self' data: blob:; frame-src 'self';
connect-src 'self' localhost:6613; font-src 'self'; media-src 'self'; object-src
'none'; form-action 'self'
```

## Authentication LDAP

• SignDoc Standard before version 2.1.0 was mainly configured with the configuration file cirrus.properties. This file moved to INSTALLDIR\\_conf\_templates\cirrus.properties with version 2.1.0.

Since SignDoc Standard 2.1.0, it is highly recommended to use the file INSTALLDIR \service\_configuration.properties (instead of cirrus.properties) whenever it is required to configure SignDoc with a configuration file. Configurations set in this file are applied as Java system property and have therefore highest precedence.

#### General

This section describes the specification of the basic authentication via LDAP provided with SignDoc Standard 3.0.0 or newer.

#### Prerequisites

The LDAP support in SignDoc Standard is not usable and not supported in a multi-tenant environment. SignDoc Standard maps LDAP user entries to SignDoc Standard users by the unique email address. A SignDoc Standard multi-tenant installation requires email addresses only to be unique within a single account.

The user's id is defined by the setting ldap.user.mail.attr. It must represent the email address of the user.

• This is not a standard LDAP attribute and may have to be added by a system administrator.

#### **Activating LDAP**

LDAP support is activated by setting the property authentication.provider to the value LDAP, CIRRUS.

• Activate LDAP only after you have created the single account.

#### Auto creating a user

If a user logs in and a user with the mail address received from LDAP does not exist, a user is created automatically in SignDoc Standard. SignDoc Standard maps LDAP attributes to SignDoc Standard user attributes. Each name of an LDAP attribute has a default value but can be customized by a SignDoc Standard property:

| SignDoc Standard<br>property | Default value | Mapped to this<br>SignDoc Standard<br>user attribute | Constraints                                                                                                    |
|------------------------------|---------------|------------------------------------------------------|----------------------------------------------------------------------------------------------------|
| ldap.user.name.attr          | cn            | user name                                            |                                                                                                    |
| ldap.user.mail.attr          | mail          | OID                                                  | (mandatory setting)<br>Must not already exist as a SignDoc Standard<br>user. The email address must match this<br>regular expression: ^[A-z0-9\\%+\\-]+@[A-<br>z0-9\\.\\]+ |
| ldap.user.uid.attr           | uid           |                                                      | (optional setting)<br>Must not already exist and match the SignDoc<br>Standard validation rule for OID (regex ^[a-zA-<br>Z0-9_\-]+\$)                                      |

• If one of the above constraints are violated SignDoc Standard will report an error and LDAP integration will not work reliably.

All values can be customized by the INSTALLDIR\service\_configuration.properties file:

- authentication.provider (string): Activates LDAP support. Must be 'LDAP,CIRRUS'.
- Idap.url (string): The URL to connect to an LDAP server.

**9** It is strongly recommended to use the ldaps protocol because passwords are send in plain text over the network. A suitable certificate must be installed at the server in that case.

#### Example

ldap://ad.kofax.com:389/dc=kofax,dc=de

• **Idap.manager.dn** (string): The manager DN. If your LDAP implementation does not allow anonymous access a suitable user and password must be defined here. Example

uid=admin,ou=system

• **Idap.manager.password** (string): The manager password. Example

ldap.manager.password=secret

Omit manager dn and password for anonymous access.

• **Idap.userdn.patterns** (string): The value is a list of distinguished names (DN) separated by a colon.

**1** Because the field delimiter is the colon (':'), a DN containing colon(s) must be double-quoted. And a double-quoted DN must escape any double-quote sign with the escape character '\', should it be present in the DN.

Example

uid={0},ou=Users

The key '{0}' will be substituted with the login name.

• **Idap.user.search.base** (string): The base DN for starting a search.

Example

dc=kofax,dc=de

• **Idap.user.search.filter** (string): A filter for the search (see RFC 2254)

Example

(cn=Babs Jensen)

• **Idap.user.name.attr** (string): The LDAP attribute which maps to a SignDoc Standard user name. Default: cn

Example

ldap.user.name.attr=cn

• Idap.user.mail.attr (string):

The LDAP attribute which maps to a SignDoc Standard user email. Default: mail Example

ldap.user.mail.attr=mail

Additional "Brute Force Authentication Prevention" is not implemented if LDAP Authentication is configured.

## Chapter 4

# SignDoc Authentication Module (SAM)

## Purpose

The SignDoc Authentication Module (SAM) is required to support Single Sign-on (SSO) scenarios with SignDoc Standard (SDS). This version implements authentication using SAML2. Supported IDPs are okta (http://www.okta.com) and Active Directory Federation Services (ADFS).

## Requirements

- From the IDP: IDP\_METATDATA can be a URL or a local file
- From the SP: SP\_ENTITY\_ID and SSO\_URL

See also Identity provider related configuration.

## Installation

- Unpack the SDS zip and go to the modules directory.
- Unpack the embedded signdoc-auth-module-service-\*-windows-zip in a separate directory (SAM\_DIR).
- Configure the service. See Configuration of SAM.
- Doubleclick on
  - SAM\_DIR\service\_up.cmd

After a few seconds the Windows Service "SignDoc Authentication Module" should appear in the Windows Service Panel.

• Configure SSO configuration options in SDS (optional) SDS SSO configuration options.

## Usage with browser

The SP entrypoint of SAM is the / (root) context

For example

http://localhost:6612

If a browser opens this URL, SAM will try to authenticate the user as defined by the configuration.

Query parameters (optional)

• return\_url: SAM will return to this URL, after a successful user authentication.

## Configuration of SAM

### Service configuration

The SAM Windows service is configured using the XML file SAML\_DIR\SignDocAuthModule.xml

**9** Because of XML restrictions, it is not possible to put 2 consecutive hyphen ("-") characters in an XML comment, we are using the - escape sequence to substitute a "-" character. This applies especially to the content of the argument elements that usually start with a double hyphen. This escape character can optionally be replaced for better readability with a simple hyphen ("-") character when uncommented.

#### General service configuration options

service.context.url (required)

<argument>--service.context.url=http://localhost:6612</argument>

Set the value to the URL the SAM service can be accessed externally. One must be especially careful, if the SAM service is hosted behind a reverse proxy that does the SSL offloading. Default value: http://localhost:6612

• server.port (required)

<argument>--server.port=6612</argument>

Defines the TCP port the Service will use to listen on requests. Make sure that the port is not used by other services on the same system.

Default value: 6612

• cirrus.url (required)

<argument>--cirrus.url=http://localhost:6611/cirrus</argument>

The URL to the SDS cirrus context. This is usually SERVICE\_EXTERNAL\_HOST\_URL/cirrus. SERVICE\_EXTERNAL\_HOST\_URL is the SDS config property of service\_configuration.properties. See also SDS configuration documentation.

Default value: http://localhost:6611/cirrus

cirrus.sso.default.account (optional)

<argument>--cirrus.sso.default.account=REPLACE\_WITH\_REAL\_VALUE</argument> SAM can be configured to use a default account if the IDP user has no account attribute set what is probably the normal case. It should be noted that this setting is optional, since the SDS server setting cirrus.sso.create.user.account fulfills the same purpose. Default value: REPLACE\_WITH\_REAL\_VALUE

### Identity provider related configuration

SignDoc users are identified via email address and SignDoc account. Therefore, the IDP SAML Name ID Format should be set to EmailAddress.

**Disclaimer:** This section describes the configurations that have to be done in the IDP application. The way of how this is to be done, might be changed by the IDP. Especially the screen shots might be out of date, if the IDP changes its user interface.

#### SAML2 specific configuration options

This section describes the common IDP SAML2 settings that are required to enable the functionality.

• saml.idp.metadata.urlOrFile (required)

<argument>--saml.idp.metadata.urlOrFile=%BASE%\idp-metadata.xml</argument> This property provides access to the IPD\_METADATA. There are 2 options to set the IPD\_METADATA: URL or local file.

- URL: The IDP\_METADATA must be accessible via simple GET request. Advantage: The IDP\_METADATA can be changed by the IDP without having to reconfigure SAM.
- Local file: The IDP\_METADATA (usually XML) is provided in a local file. The absolute filepath must be used. Example: C:\

Default value: %BASE%\idp-metadata.xml (i.e. SAML\_DIR\idp-metadata.xml)

• The default value is a configuration for an internal SignDoc Demo Service at okta. This service can not be used for any practical purposes, but can provide a quick check that the basic installation works.

#### saml.spEntityId (required)

<argument>--saml.spEntityId=signdoc-demo-saml</argument>

This property defines the unique ID of the SAML2 service provider. It can be freely chosen, but must be compatible with the URI specification (https://tools.ietf.org/html/rfc3986). Default value: signdoc-demo-saml

• The default value is a configuration for an internal SignDoc Demo Service at okta. This service can not be used for any practical purposes, but can provide a quick check that the basic installation works.

#### User attribute mapping

It is possible to map SAML user attributes to SignDoc user attributes. This is especially useful for the user name when a user is automatically created in SignDoc.

#### saml.user.attribute.key.display\_name

Optional setting. Is useful when users should be auto created. display\_name (i.e. the full name) has precedence over first and last name. Default: signdoc\_name or name (signdoc\_name has precedence)

#### Azure AD Example:

```
<argument>--saml.user.attribute.key.display_name=http://schemas.microsoft.com/
identity/claims/displayname</argument>
```

#### saml.user.attribute.key.first\_name & saml.user.attribute.key.last\_name

Optional setting. Only useful when saml.user.attribute.key.display\_name is not set. first\_name and last-name - will only be considered, if saml.user.attribute.key.display\_name is not set.

Defaults...

first name: signdoc\_firstname or firstname (signdoc\_firstname has precedence) last name: signdoc\_lastname or lastname (signdoc\_lastname has precedence)

#### Azure AD Example:

```
<argument>--saml.user.attribute.key.first_name=http://schemas.xmlsoap.org/
ws/2005/05/identity/claims/givenname</argument>
```

```
<argument>--saml.user.attribute.key.last_name=http://schemas.xmlsoap.org/
ws/2005/05/identity/claims/surname</argument>
```

#### saml.user.attribute.key.email

Optional setting. Usually not needed. The user's email attribute. Usually this is not required, since the principal is usually the users email but pointing this setting to a custom attribute would allow the user to use different email in SignDoc than in the IDP.

Default: signdoc\_email or email (signdoc\_email has precedence)

Azure AD Example:

```
<argument>--saml.user.attribute.key.email=http://schemas.xmlsoap.org/
ws/2005/05/identity/claims/name</argument>
```

#### saml.user.attribute.key.login

Optional setting. Usually not needed. If the user wants to login with the SignDoc user id, the attribute name can be specified here.

Default: signdoc\_login or login (signdoc\_login has precedence)

Azure AD Example:

```
<argument>--saml.user.attribute.key.login=http://schemas.xmlsoap.org/
ws/2005/05/identity/claims/signdoc login</argument>
```

#### saml.user.attribute.key.account

Optional setting. Usually not needed. If the user wants to login always into a specific account, it can be specified here.

Default: signdoc\_account or account (signdoc\_account has precedence)

Azure AD Example:

<argument>--saml.user.attribute.key.account=http://schemas.xmlsoap.org/ ws/2005/05/identity/claims/signdoc\_account</argument>

#### ADFS

To configure ADFS to work with SAM, the MMC snap-in for ADFS should be added. Add a Relying Party Trust with the following properties:

- In the Identifiers tab, add a Relying Party Identifier that will match the SP\_ENTITY\_ID.
- In the Endpoints tab, add the SSO\_URL that will process SAML responses to the list, using POST for the Binding value.

To obtain the metadata provider XML, load this url in your browser:

https://myserver.domain.com/FederationMetadata/2007-06/FederationMetadata.xml

#### Okta

To configure Okta to work with SAM, create an SAML 2.0 application (one must currently use the "Classic UI") with the following settings:

- The Single sign on URL should be the URL that processes SAML responses (e.g. assertions).
- The Audience URI is set to the SP\_ENTITY\_ID.

#### SSO\_URL and SP\_ENTITY\_ID in okta

| SAML Settings        |                         |                                |                      | Edit |
|----------------------|-------------------------|--------------------------------|----------------------|------|
| GENERAL              |                         |                                | _                    |      |
| Single Sign On URL   | http://localhost:6612/s | aml/SSO                        | SSO_URL              |      |
| Recipient URL        | http://localhost:6612/s | http://localhost:6612/saml/SSO |                      |      |
| Destination URL      | http://localhost:6612/s | aml/SSO                        |                      |      |
| Audience Restriction | signdoc-demo-saml       | SP_E                           | ENTITY_ID            |      |
| Default Relay State  |                         | -                              |                      |      |
| Name ID Format       | EmailAddress            | Sh<br>Ema                      | ould be<br>ilAddress |      |
| _                    |                         |                                |                      |      |

IDP\_METADATA in okta

| General               | Sign On         | Mobile                           | Import                          | Assignments                                                      |                        |
|-----------------------|-----------------|----------------------------------|---------------------------------|------------------------------------------------------------------|------------------------|
|                       |                 |                                  |                                 |                                                                  |                        |
| Settings              |                 |                                  |                                 |                                                                  | Edit                   |
| SIGN OF               | N METHODS       |                                  |                                 |                                                                  |                        |
| The sign-<br>on metho | on method det   | ermines how a<br>tional configur | user signs in<br>ation in the 3 | o and manages their credentials for an a<br>d party application. | oplication. Some sign- |
| Applicati             | on username is  | determined by                    | the user pro                    | ile mapping. Configure profile mapping                           |                        |
| • SAI                 | WL 2.0          |                                  |                                 |                                                                  |                        |
|                       | Default Relay S | tate                             |                                 |                                                                  |                        |
| æ                     | SAML 2.0 is     | not configuree                   | d until vou co                  | mplete the setup instructions.                                   |                        |
|                       | View Setu       | p Instructions                   | DP_                             | METADATA                                                         |                        |
|                       | Identity Prov   | vider metadata                   | is available if                 | this application supports dynamic config                         | uration.               |

## SDS SSO configuration options

There are several configuration options in SDS that can modify the SSO behavior of SDS. See also the SDS documentation for further explanation.

cirrus.sso.auth.module.url

This is the same as service.context.url. Setting this config option enables SP\_INITIATED\_LOGIN from SDS. SDS will display a SSO login button on the login screen, if this information is set. Examples: http://localhost:6612, https://sso.mysigndocserver.com

Default value: not set

#### cirrus.sso.autologin

If this setting is ON, SDS will try to do an SSO login automatically, whenever possible. Default value: OFF

cirrus.sso.create.user

If this setting is ON, SDS will try to create new users in SDS if a matching user account is missing for an authenticated IDP user in SDS. See also cirrus.sso.create.user.account. Default value: ON

#### cirrus.sso.create.user.account

If this setting should be set, to let SDS know in what account new user profiles should be added in SDS. See also cirrus.sso.create.user. Alternatively, it is possible to set the SAM configuration cirrus.sso.default.account (optional). See Service configuration.

Default value: not set

#### cirrus.sso.sanitize.userid

If this setting is ON, SDS will sanitize unusable user ids (e.g. email addresses) that are provided via IDP metadata. See Supported IDP user metadata.

## Automatic user creation

New SDS users can be created by SAM, if the feature is enabled and a SignDoc user is missing for the corresponding authenticated IDP user. SignDoc users will always be searched via their email address not user id. The IDP SAML Name ID Format should be set to EmailAddress.

The account information can be provided by different means, as explained in:

- cirrus.sso.default.account (optional). See Configuration of SAM.
- cirrus.sso.create.user.account. See SDS SSO configuration options.
- Supported IDP user metadata

#### 0

- · Existing SignDoc users will never be modified by SAM
- To create a user, SAM needs at least the email address of the user.
- If only the email address is available, the SignDoc user will be created with predefined attributes
  - name: "unknown"
  - userid: random UUID

### Supported IDP user metadata

Mapping of IDP user attributes to SDS user attributes.

| IDP user attribute                                          | SDS user<br>attribute | Remarks                                                                                                    |  |
|-------------------------------------------------------------|-----------------------|----------------------------------------------------------------------------------------------------|--|
| implicit userid or signdoc_email or email                   | email                 | Provided by IDP.                                                                                                    |  |
| signdoc_name or name                                        | name                  | Alternatively first- and lastname can be used.<br>Has priority over first- and lastname settings.<br>If not set the name "unknown" is used.                                                                                                    |  |
| signdoc_firstname, firstname,<br>signdoc_lastname, lastname | name                  | First- and lastname will be concatenated with a whitespace                                                                                                    |  |
| signdoc_login, login                                        | userid                | Can be automatically sanitized. If not set, a random value is used.                                                                                                    |  |
| signdoc_account, account                                    | accountid             | This information defines the SDS account<br>the user belongs to. Alternatively this<br>can be defined by the corresponding<br>SAM (cirrus.sso.default.account (optional)<br>SDS (cirrus.sso.create.user.account)<br>configurations. See Automatic user creation. |  |

## SSL configuration

The SAM Service can be also be run with an SSL configuration by setting some configuration values. To activate the setting they must be specified like the other configuration options above.

Example settings for using a PKCS#12 cert stores:

```
<argument>--erver.ssl.key-store-type=PKCS12</argument>
<argument>--server.ssl.key-store=file:path_to_my_keystore.pfx</argument>
<argument>--server.ssl.key-store-password=2beChanged!</argument> <argument>--server.ssl.key-alias=1</argument>
```

## Stop / Start / Uninstall the SAM Service

SAM is provided as a standard Windows Service.

### Starting the SAM service

Adds the Windows Service "SignDoc Authentication Module" from the Windows Service panel.

Doubleclick on: SAM\_DIR\service\_up.cmd

### Stopping the SAM service

Removes the Windows Service "SignDoc Authentication Module" from the Windows Service panel.

Doubleclick on: SAM\_DIR\service\_remove.cmd

### Uninstalling the SAM service

- Stop the service. See Stopping the SAM service.
- Delete SAM\_DIR.

## Glossary

#### ADFS

Active Directory Federation Services (from Microsoft)

#### IDP

Identity provider. A software service that can authenticate users.

#### **IDP\_METADATA**

Metadata that establishes the bond between SP and IDP. SAM accepts local files or a remote URL to retrieve the IDP Metadata.

Related SAM setting: saml.spEntityId

#### SAM

SignDoc Authentication Module (this Software package)

#### SAM-DIR

The directory where SAM is installed. Example: C:\Program Files\SignDoc Authentication Module

Example: C:\Program Files\SignDoc Authentication Module

#### SDS

SignDoc Standard (2.2.1 or newer)

#### SP

Service provider. A service that grants IDP authenticated users access to a system. SAM is a service provider.

#### SP\_ENTITY\_ID

A unique ID (URI syntax) that identified the SAM service.

Related SAM setting: saml.idp.metadata.urlOrFile

#### SP\_INITIATED\_LOGIN

The IDP authentication session is started by the SP

#### SSO

Single Sign-on. An environment that allows a user to authenticate against a central instance (IDP). By doing this the user gets implicit authorization services supporting Single Sign-on.

#### SSO\_URL

This is the URL that SAM uses to process SAML2 assertions.

Definition: \${service.context.url}/saml/SSO

Example: http://localhost:6612/saml/SSO

# Chapter 5 Uninstall SignDoc Standard

To uninstall SignDoc Standard follow these steps:

- 1. Double-click INSTALLDIR\service\_remove.cmd. Confirm the dialog boxes and wait until the Windows service "SignDoc Standard" is stopped and deregistered.
- **2.** Delete the installation directory INSTALLDIR.

## Chapter 6

# Upgrade SignDoc Standard

SignDoc can be upgraded from any previous version. If nothing else is specified in the version list below, the following generic upgrade procedure can be applied:

- Stop SignDoc using service\_remove.cmd. See Content of the SignDoc Standard ZIP archive, section "Tools".
- Make a backup of the database or create a snapshot of the database that can be restored, in case the upgrade fails.
- Install the new SignDoc version as described in Quickstart.
- Apply the existing old SignDoc configuration to the new SignDoc installation. I.e. apply any existing configuration from service\_configuration.properties (and possibly other configuration files) to the new installation. This usually concerns, among other things: database connection, SMTP server, SERVICE\_EXTERNAL\_HOST\_URL, and so on.
- Make sure database migrations are enabled (this is the default). See Advanced configuration, section "Control database migrations".
- Start the new SignDoc version using service\_up.cmd. See Content of the SignDoc Standard ZIP archive, section "Tools".

• After the system is upgraded, it is no longer possible or supported to connect the old SignDoc installation to the upgraded/migrated database.

## Upgrade from SignDoc Standard 2.2.1

• Configuration changes are required for SignDoc 3.0.0 or newer.

If you are upgrading an existing SignDoc 2.2.1 installation (version<=2.2.1.2.0.63) there are a few configuration options that must be slightly changed to work again.

 $File: \verb"service_configuration.properties"$ 

- The jdbc.password configuration setting must not contain any of these 3 characters: <> &
- The jdbc.url configuration setting MUST NO LONGER be enclosed in quotes as it was true for SignDoc up to 2.2.1.2.0.63. Until now, the jdbc.url value had to be enclosed in single quotes, if there were spaces in jdbc.url. If this should be the case for the installation to upgrade, the single quotes must now be removed.

#### Example

Invalid with SignDoc 3.0.0 or newer (was valid up to version 2.2.1.2.0.63):

jdbc.url='jdbc:h2:\${SIGNDOC\_HOME}/db/ signdoc\_database;MVCC=TRUE;DB\_CLOSE\_DELAY=-1;INIT=SET COLLATION ENGLISH STRENGTH SECONDARY'

#### Valid with SignDoc 3.0.0 or newer:

```
jdbc.url=jdbc:h2:${SIGNDOC_HOME}/db/
signdoc_database;MVCC=TRUE;DB_CLOSE_DELAY=-1;INIT=SET COLLATION ENGLISH
STRENGTH SECONDARY
```

## Upgrade from SignDoc Standard 1.3.1 or earlier versions

To upgrade an existing SignDoc Standard 1.3.1 or earlier version, the following steps need to be performed:

**1.** Stop and disable automatic restart for all existing SignDoc Standard and/or SignDoc Web instances older than SignDoc 2.1.0.

Don't stop the SignDoc Standard database.

If applicable: Remove any global or system PATH setting, that contains the existing SignDoc Standard instance.

- 2. Install SignDoc 2.1.0 as described in Quickstart above.
- **3.** Make sure database migrations are enabled (this is the default). See Control database migrations.
- **4.** Configure SignDoc 2.1.0 for production as described in Production setup. It is recommended to apply the configuration fresh.
  - If **KTA integration** is used, the existing configuration section of cirrus.properties can be copied to the new installation. See KTA integration.
  - If LDAP authentication is used, the existing configuration section of cirrus.properties can be copied to the new installation. See LDAP integration.
- 5. Start the new SignDoc version using service\_up.cmd. See Content of the SignDoc Standard ZIP archive, section "Tools".
- 6. Open http://<your\_server>:<port>/cirrus/client and log in.

## Upgrade troubleshooting

It should be sufficient to make sure that there are no PATH entries that point to an old SignDoc Standard installation. If an installation fails, the following should be double-checked:

- Double-check General prerequisites.
- The installation should be done on a supported Windows Server operating system such as Windows Server 2012 R2.
- There should be no Windows PATH (system or user) entry (i.e. Environment variable) pointing to an old SignDoc Standard installation.
- There should be no CIRRUS\_HOME Environment variable set (system or user).

• There should be no SDWEB\_HOME Environment variable set (system or user).

# Chapter 7 Database migration

This chapter describes the database migration mechanism used by SignDoc starting with version 1.1.0.1.

## Overview

Any product that uses a schema based database and gets past its first version faces the problem of tackling database changes while migrating from one version to another. This includes changes to the database schema, like adding a new column, moving data from a location to another etc. Not only the database has to be adapted to the new schema, also the existing data has to be migrated to fit it.

Database migrations standardize the way this is done, keeping track of the versions that have been applied to the data.

### Flyway

SignDoc uses Flyway to standardize database migration scripts. You can read about flyway at https://flywaydb.org. In short (check the Flyway documentation at the website), Flyway uses migrations that are named to a specific schema, containing the version number and description in the file name. It also keeps track of the version the database currently has and all applied changes by creating a database table named schema\_version and recording all migrations it has done.

Since the migration scripts (or migration Java classes) are part of the product, one can always tell what state the database is in and what changes still need to be applied.

Flyway migrations can either be run from the command line, or be integrated into the product itself. When the application starts, it checks the database version and executes any outstanding migrations in the order of their version number, thus bringing the database up to date.

## Flyway use in SignDoc

### Integration and configuration

Flyway is built into SignDoc, starting with release 1.1.0.1. Each time SignDoc is started, it will check if the database is up to date and can run any outstanding database migrations.

Migrations can be configured to run either automatically or manually. Running migrations automatically can be convenient for a classic deployment with a single server, or a test environment

with frequent changes. In a cloud environment running multiple servers a manual invocation of the database migration is recommended. This allows for a better control of the process, including the necessary backup and QA steps.

The way migrations are run is controlled by the cirrus.migrations.enabled property:

• true

Enables automatic migrations. The application will compare the version currently stored in the database and attempt to migrate it to the one used by the application. It will apply all necessary steps in sequence, without needing confirmation.

• false

Disables automatic migrations. The application will compare the version currently stored in the database and refuse to start if it does not match the one used by the application (will throw an exception). The migration step has to be run manually using the command line tool or Docker container.

**9** Regardless of the setting used it is strongly recommended to perform a database backup before attempting to migrate the database. Due to the nature of some migration steps and the fact that multiple migration steps are applied during a version update, a database rollback is not possible.

### Version numbers

Following schema is used for SignDoc migration version numbers:

<ver major>.<ver minor>.<release>.<bugfix>.<hotfix> <migration sequence>

The migration also includes a short textual description. A sample output of the version information is shown below:

| / Version                                        | Description                                                                    | Installed on                                                                             | State                             |
|--------------------------------------------------|--------------------------------------------------------------------------------|------------------------------------------------------------------------------------------|-----------------------------------|
| 1.1.0.0.0.0<br>  1.1.0.1.0.1<br>  1.2.0.0.0.1    | Baseline<br>  Upgrade<br>  Release upgrade<br>  NowAccountLiconsoHandling      | 2015-11-24 17:56:54<br>2015-11-24 17:56:54<br>2015-11-24 17:56:54<br>2015-11-24 17:56:54 | Success<br>  Success<br>  Success |
| 1.2.0.0.0.3<br>  1.2.0.0.0.4                     | Add package counter<br>  AddDnsLabel                                           | 2015-11-24 17:56:54<br>2015-11-24 17:56:54<br>2015-11-24 17:56:54                        | Success<br>  Success<br>  Success |
| 1.2.0.0.0.5<br>  1.2.0.0.0.6<br>  1.2.0.0.0.7    | AddTimeZoneToAccount<br>  RemoveUserStateINACTIVE<br>  AddContactInfoToAccount | 2015-11-24 17:56:54<br>  2015-11-24 17:56:54<br>  2015-11-24 17:56:54                    | Success<br>  Success<br>  Success |
| 1.2.0.0.0.8<br>1.2.0.0.0.9                       | <br>  HandleKeysTable<br>  AddSignatureSettings                                | 2015-11-24 17:56:55<br>2015-11-24 17:56:55<br>2015-11-24 17:56:55                        | Success<br>  Success              |
| 1.2.0.0.0.10<br>  1.2.0.0.0.11<br>  1.2.0.0.0.12 | UserRolesNotNullable<br>  DropObsoleteTimestamps                               | 2015-11-24 17:56:55<br>2015-11-24 17:56:55<br>2015-11-24 17:56:55                        | Success<br>  Success<br>  Success |
| 1.2.0.0.0.13<br>  1.2.0.0.0.14<br>  1.2.0.0.0.15 | Add document counter<br>  RemoveUnusedUserStates<br>  NotDeleteAuditTrails     | 2015-11-24 17:56:55<br>  2015-11-24 17:56:55<br>  2015-11-24 17:56:55                    | Success<br>  Success              |

### Classic deployment

The classic deployment describes the installation of SignDoc in a servlet container (Tomcat), without the use of Docker containers.

#### Automatic migration

To enable automatic migrations you have to set cirrus.migrations.enabled to true in cirrus.properties. SignDoc will check the database version and run pending migrations automatically during system start.

#### **Manual migration**

If is set to false, SignDoc will only verify if the database has been updated to the current version. Migrations have to be run manually using the Flyway command line tool.

#### **Command line tool**

The Flyway command line tool can be used to query the database version information, check outstanding migrations, perform migrations and clean or repair the database. All necessary information, like database driver, URL, login info, etc. can be given as arguments. A more convenient way is to store them in a configuration file. A sample configuration (flyway.conf) is shown below:

```
# Database URL
flyway.url=jdbc:jtds:sqlserver:// servername/database name
# User to use to connect to the database (default: <<null>>)
flyway.user= username
# Password to use to connect to the database (default: <<null>>)
flyway.password= password
# Locations starting with filesystem: point to a directory on the filesystem and may
only contain sql migrations.
flyway.locations=classpath:sgl/migration/
net_sourceforge_jtds_jdbc_Driver,classpath:sql/migration/common,classpath:de/softpro/
cirrus/db/migrations
# Comma-separated list of directories containing JDBC drivers and Java-based
migrations. (default: <INSTALL-DIR>/jars)
# flyway.jarDirs= <path to flyway> /flyway-3.2.1/jars, <path to cirrus-db-
<versionnumber> directory>
flyway.jarDirs= /flyway/jars,/tomcat/webapps/cirrus/WEB-INF/lib
# The version to tag an existing schema with when executing baseline. (default: 1)
flyway.baselineVersion=1.1.0.0.0 0
# Whether to automatically call \overline{	ext{baseline}} when migrate is executed against a non-empty
schema with no metadata table.
flyway.baselineOnMigrate=true
```

Fields that have to be configured are marked in bold.

You can check the status of the database using the command:

flyway info

Migrations can be applied using:

#### flyway migrate

The Flyway command line and the Flyway web page provide a reference on the available commands and options.

If Flyway is not included in the deliverables, it can be downloaded and installed from https:// flywaydb.org.

### Docker deployment

In case of a Docker deployment, the complete application environment is packaged inside a Docker container. This includes the migration tool. The default migration setting for a Docker container is false.

#### Automatic migration

If automatic migrations are desired the migration property can be set to true by providing the environment variable

SPEC\_CIRRUS\_MIGRATIONS=true

#### at container start:

docker run -e SPEC CIRRUS MIGRATIONS=true ... softpro/signdoc-standard:<version>

#### **Manual migration**

Running migrations manually is the default setting for the Docker container. Migrations can be run by overriding the flyway.conf and invoking Flyway migrations. It is generally recommended to add a Docker layer to the container that copies the flyway.conf file into a configured container version (to set the database URL and credentials). The sample shown above lists the configuration needed for the Docker container (notably the flyway.jardirs setting). A configured container can be run using:

docker run -ti softpro/signdoc-standard:<version> flyway <command>

## FAQ

#### General

- · Useful log files for support requests
  - INSTALLDIR\signdoc home\logs\ (all files)
  - INSTALLDIR\service\logs\ (all files)
  - · Windows event log
  - Firewall logs
  - Browser console log
- · Useful configuration files for support requests
  - INSTALLDIR\signdoc home\conf\ (all files, make sure to delete sensitive information)

#### **Email settings**

- An error occurred sending an email
  - You specified the wrong server. The server you specified exists, but it is not an SMTP server.
  - You specified the wrong port number. Ask whoever runs the SMTP server what the correct port number is.
  - The server is down. This is usually temporary. If it persists, contact whoever administers the server.
  - Your firewall is blocking the port.
  - Your ISP is blocking the port. This usually affects port 25, and you can often work around it by using port 587, but details depend on your ISP and on the SMTP server's configuration.
  - You specified TLS, but the server does not support it.

#### Apache Tomcat

- Security
  - For a production environment restrict the communication between cirrus and sdweb to local interfaces.
- Performance
  - The connector default size in bytes for POST requests is limited to 2 Megabytes, increase the size to handle larger documents by adding the attribute maxPostSize="52428800" to the tomcat connector definition.